# InstaGen Monitoring Platform Introduction

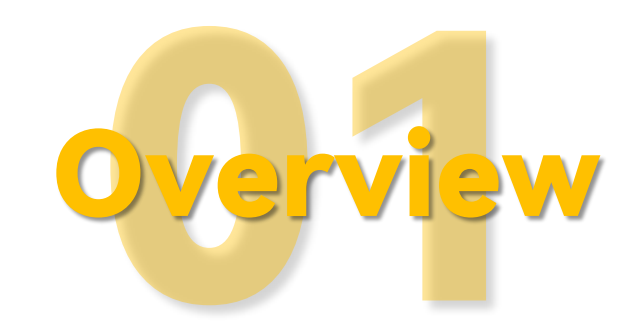

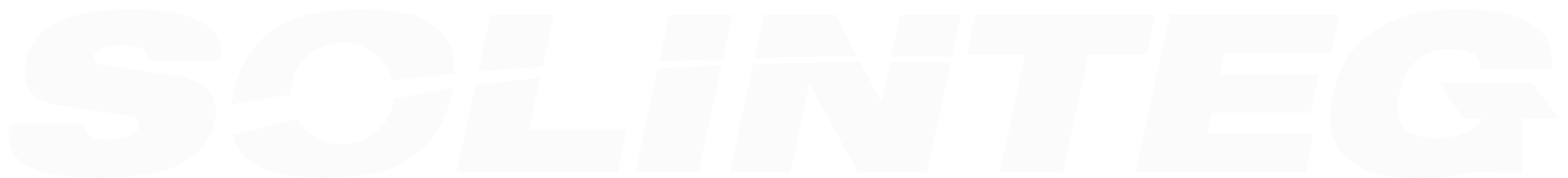

### **InstaGen Monitoring Solutions**

#### InstaGen Cloud

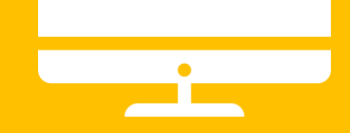

InstaGen Cloud is Insta's self-developed official monitoring platform for end-users and distributors to monitor and manage their devices and plants. It features rich functions such as 24-hour load monitoring and devices and plants management, remote configuration and upgrading, organization management, alarms information, etc.

#### https://www.insta-cloud.co.uk/

#### **InstaGen APP**

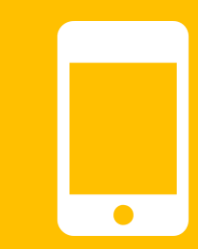

InstaGen APP has the portable version of the platform, allowing people to install it on their phones for monitoring and management of their devices and plants anytime, anywhere.

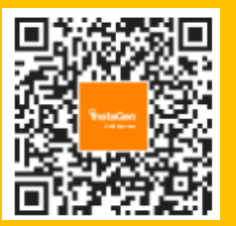

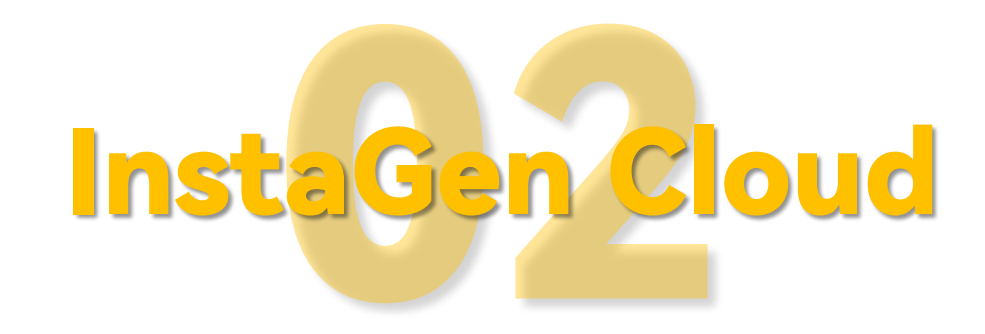

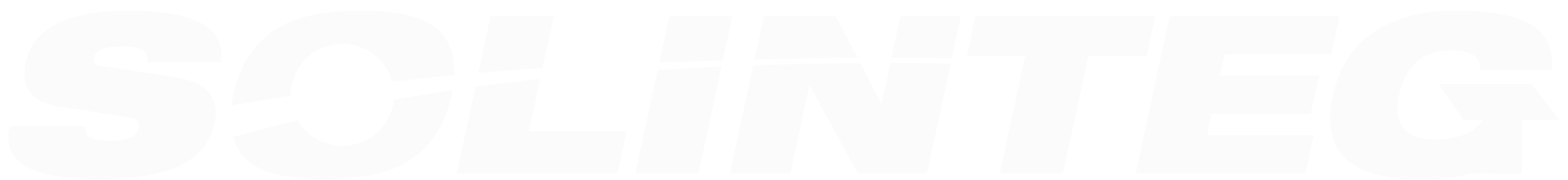

#### InstaGen Monitoring Platform

#### Sign-in Page

- Choose the language
- Create an "Owner Account"

#### Plant Page

- Create a new plant
- View Plant's Real-time Generation & Consumption
- Add devices to plant
- View Device Data & Export a Data Report

#### **Device Page**

- Configure the device
- View the device log
- Remote upgrade firmware

#### Alarm Page

View the detailed information on alarms

#### **Report Page**

Export a plant data report

#### Manage Page

- Create a subordinate organization account
- Create an internal account & limit the scope of jurisdiction
- Set the push method of alarms

#### Feedback Function

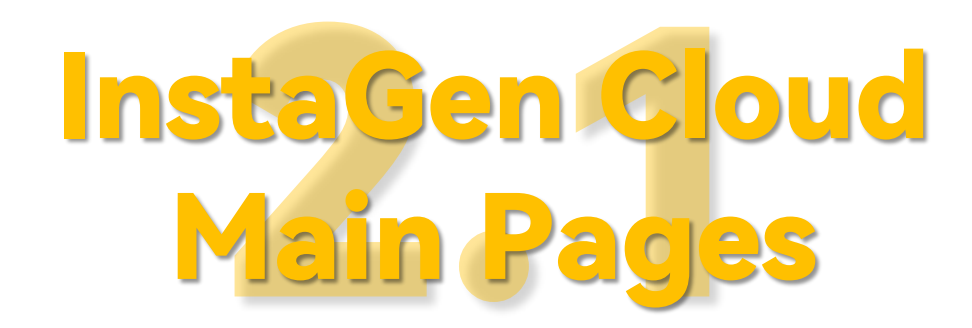

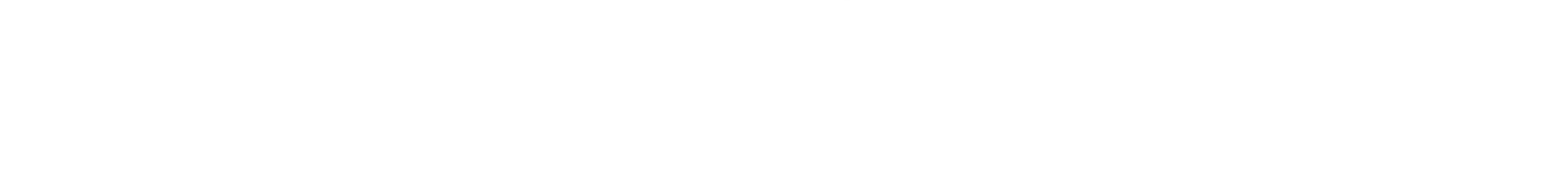

### Main Page - Sign-in Page

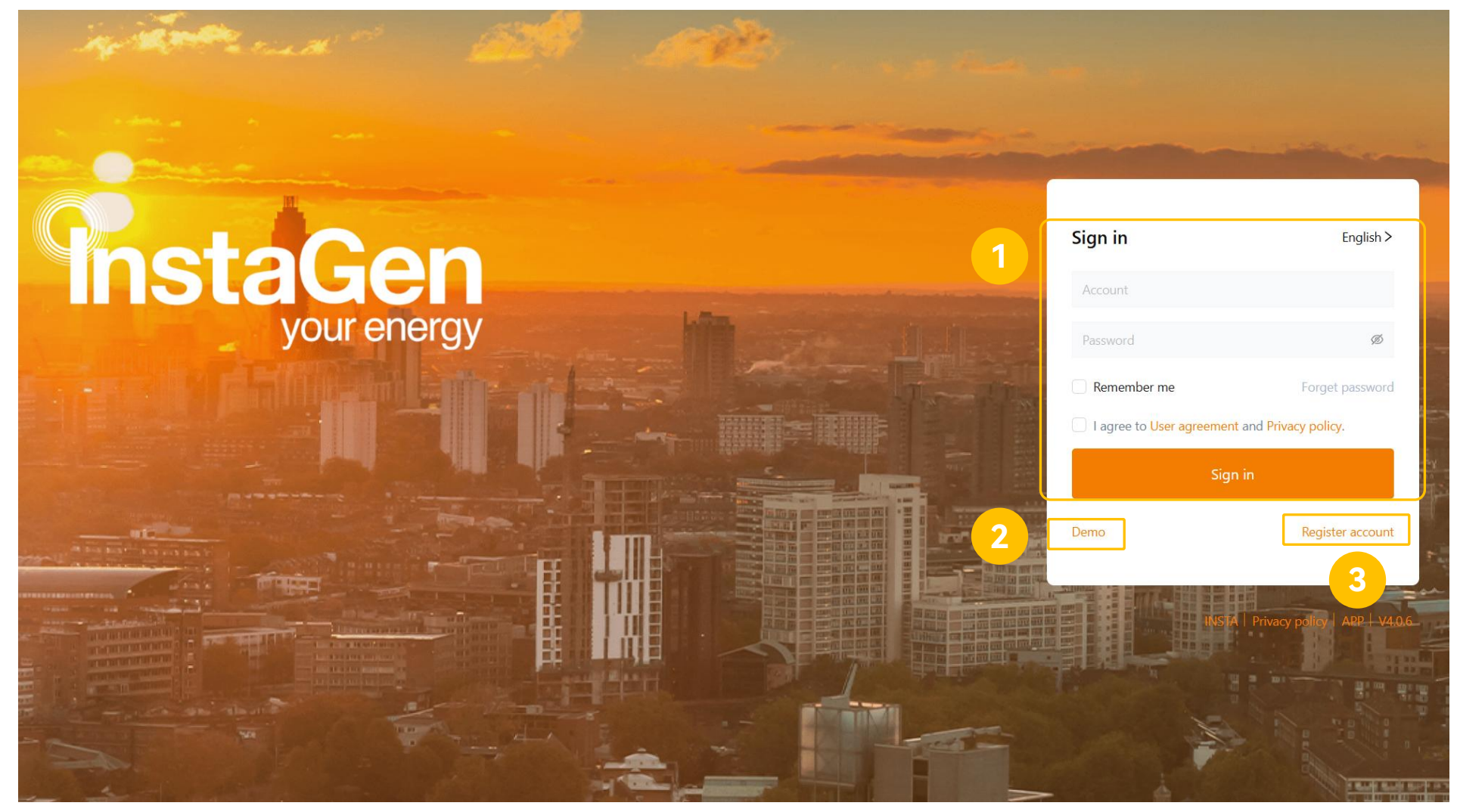

- Sign in by account and password.
- ② InstaGen Cloud provides a demo account. Users can directly access the platform and experience its basic functions through the demo account.
- ③ Owner users can through the sign-in page to create the owner account.

## Main Page - Plant Page

| 1<br>Plants               | Current power(kW)                            |             | 0.00                                 | Productio<br>Productio   | in today(kWh)<br>in total(MWh) | 0.00<br>1.25                                | Reven<br>Reven                                       | ue today(¥)<br>ue total(k ¥)          |                                         | 0.00<br>1.25 | System capacity<br>Battery capacity | r(kWp)<br>(kWh)                                           | ⊥ Englisi                    | 7.00<br>7.50 | 1              | Power plant system<br>performance by different<br>counting periods.                                                                                                    |
|---------------------------|----------------------------------------------|-------------|--------------------------------------|--------------------------|--------------------------------|---------------------------------------------|------------------------------------------------------|---------------------------------------|-----------------------------------------|--------------|-------------------------------------|-----------------------------------------------------------|------------------------------|--------------|----------------|----------------------------------------------------------------------------------------------------|
| 2 All(1)<br>Plant nam     | Normal(1)<br>e/SN/Owner email                | Abnormal(0) | Offline(0)                           |                          |                                |                                             |                                                      |                                       |                                         |              |                                     | Search Res                                                | 3 New ;<br>et Advanced filte | lant         | 2)             | Quickly distinguish<br>between power plants<br>that are normal operating,<br>abnormal, and offline.                                                                                                    |
| Status                    | Plant name 🗢<br>TestEv <mark>c</mark> harger |             | Address<br>374 933/7, 614 00 Brno-Ma | aloměřice a Obřany, Czec | hia                            | Electricity production per KW 0             | Current power \$                                     | Daily production<br>0.00 kWh          | Last update time<br>14:57:55 2024.12.02 | Capacity \$  | Grid connection ti<br>2024.05.16    | <ul> <li>Plant type</li> <li>Residential Plant</li> </ul> | Operate                      | ≣x (         | 3)             | Through this button can create a new plant.                                                                                                    |
| m<br>)<br>rts<br>}<br>gge | 5                                            |             |                                      |                          |                                |                                             |                                                      |                                       |                                         |              |                                     |                                                           | 6                            | (            | 4)<br>5)<br>0) | Search for power plants<br>through plant name,<br>owner email, organization<br>name, and advanced<br>filtering options such as<br>plant type, capacity, and<br>grid connection time.<br>Detail information about<br>the plant.<br>The operations that can<br>be performed on a power<br>plant, from left to right, |
|                           |                                              |             |                                      |                          |                                | Plant type :<br>Capacity:<br>Grid connectio | All C&l Plant<br>[0, 1000000)<br>on time: Start time | Residential Plant<br>kWp<br>→ End tim | t Utility Plant                         | kWp          | -                                   |                                                           |                              |              |                | are as follows: Modify, to<br>modify the plant<br>information; Devices, to<br>redirect to the devices<br>page; Delete, to remove<br>the power plant.                                                                                                    |

# Main Page - Devices Page (Device list)

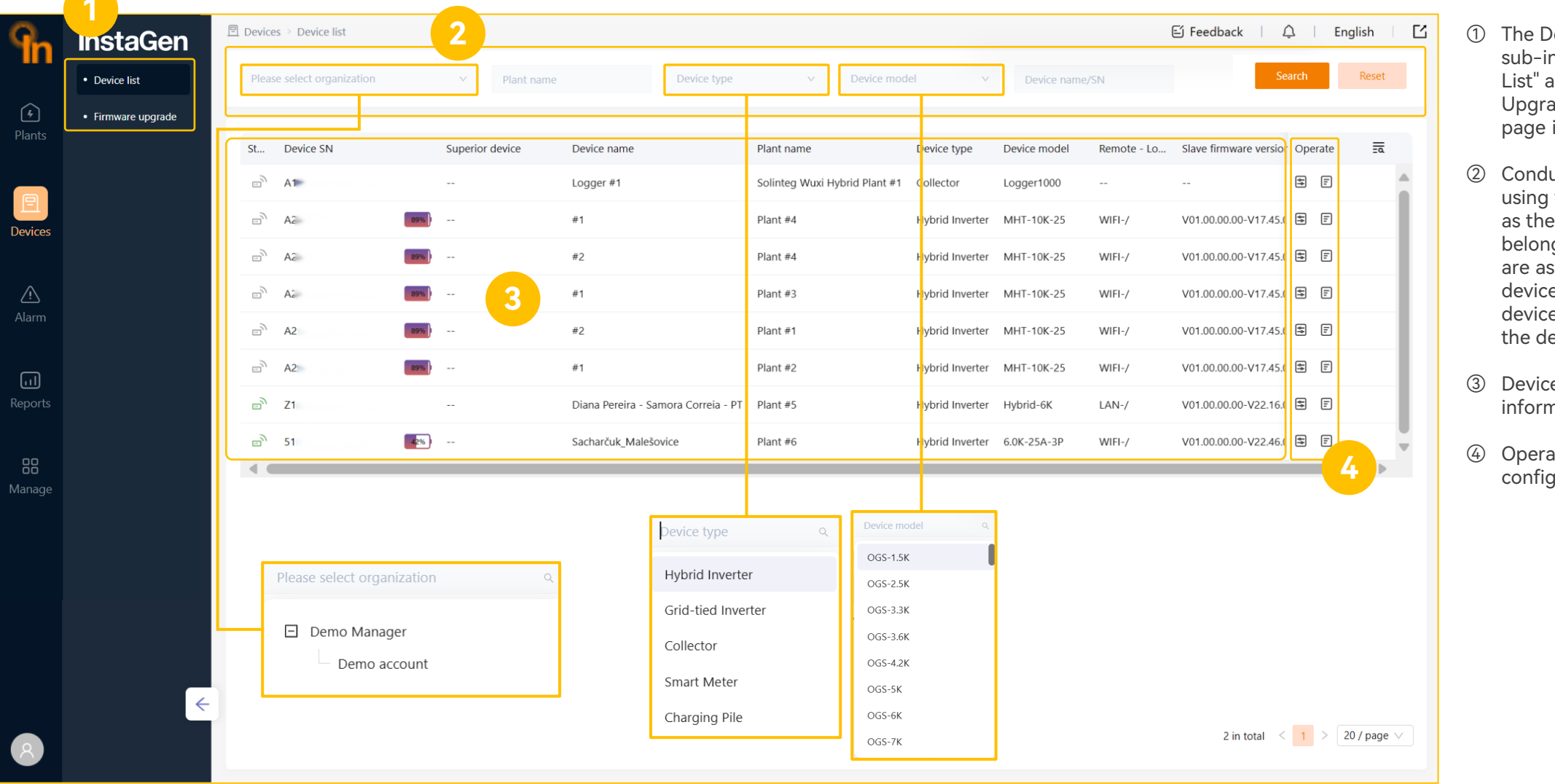

- The Device Page has two sub-interfaces: "Device List" and "Firmware Upgrade". The current page is "Device List".
- 2 Conduct searches by using various criteria such as the organization they belong to, the plant they are associated with, the device name, the type of device, and the model of the device.
- ③ Devices list and detailed information.
- Operations of device configure and device log.

# Main Page - Devices Page (Firmware upgrade)

| 9           | InstaGen         | □ Devices > Firmware upgrade |                           |                     |                     |                                          |          | 🖆 Feedba         | ck   🎝   | English   🗠 | 1   | The Device Page has two                      |
|-------------|------------------|------------------------------|---------------------------|---------------------|---------------------|------------------------------------------|----------|------------------|----------|-------------|-----|----------------------------------------------|
|             | Device list      | Start date → End date        | 🗎 Operator                | Device SN           | 2                   |                                          |          |                  | Search   | Reset       |     | List" and "Firmware<br>Upgrade". The current |
| Plants      | Firmware upgrade |                              |                           |                     |                     |                                          |          |                  | 5 Firmwa | re upgrade  |     | page is "Firmware<br>upgrade".               |
| P           |                  | Operator                     | Firmware version          | Creation time       | Execution method    | Status                                   | Executic | Operation source | Operate  | ≣≣          | 2   | Search for historical                        |
| Devices     |                  | d.danner@mtec-systems.com    | V01.xx.xx.xx-V25.xx.xx.xx | 13:48:29 2024.04.17 | Immediate execution | Upgrade successfully                     | Succeed  | Ţ                | 🗅 C 🔟    |             |     | upgrades through                             |
|             |                  | d.danner@mtec-systems.com    | Vxx.00.xx.xx-Vxx.46.xx.xx | 21:39:16 2024.04.16 | Immediate execution | <ul> <li>Upgrade successfully</li> </ul> | Succeed  | Ţ.               | D C 🛍    |             |     | start&end time, operator or                  |
| $\wedge$    |                  | d.danner@mtec-systems.com    | V01.xx.xx.xx-V25.xx.xx.xx | 21:39:16 2024.04.16 | Immediate execution | <ul> <li>Upgrade successfully</li> </ul> | Succeed  | Ţ                | D C 🔟    |             |     | device Sin code.                             |
| دے<br>Alarm |                  | d.danner@mtec-systems.com    | Vxx.00.xx.xx-Vxx.46.xx.xx | 16:55:57 2024.04.16 | Immediate execution | <ul> <li>Upgrade successfully</li> </ul> | Succeed  | <b>D</b>         | D C 🔟    |             | 3   | Detail information on                        |
|             |                  | d.danner@mtec-systems.com    | V01.xx.xx.xx-V25.xx.xx.xx | 16:55:57 2024.04.16 | Immediate execution | Upgrade successfully                     | Succeed  | Ģ                | 🗅 C 🔟    |             |     | historical upgrades or                       |
| Ē           |                  | d.danner@mtec-systems.com    | V01.xx.xx.xx-V25.xx.xx.xx | 14:49:51 2024.04.16 | Immediate execution | <ul> <li>Upgrade successfully</li> </ul> | Succeed  | Ţ                | 🗅 C 🔟    |             |     | scheduled upgrades.                          |
| Reports     |                  | d.danner@mtec-systems.com    | V01.xx.xx.xx-V25.xx.xx.xx | 07:11:42 2024.04.16 | Immediate execution | Upgrade successfully                     | Succeed  | Ģ                | 🗅 C 🔟    |             | (4) | Operations for upgrades.                     |
|             |                  | d.danner@mtec-systems.com    | Vxx.00.xx.xx-Vxx.46.xx.xx | 07:11:42 2024.04.16 | Immediate execution | Upgrade successfully                     | Succeed  | Ţ                | D C 🔟    |             | Ũ   | From left to right, detail                   |
| 00          |                  | d.danner@mtec-systems.com    | V01.xx.xx.xx-V25.xx.xx.xx | 07:04:33 2024.04.16 | Immediate execution | Upgrade successfully                     | Succeed  | <b>P</b>         | D C 🔟    |             |     | information, refresh and                     |
| Manage      |                  | d.danner@mtec-systems.com    | V01.xx.xx.xx-V25.xx.xx.xx | 06:44:01 2024.04.16 | Immediate execution | Upgrade successfully                     | Succeed  | Ţ                | D C 🔟    |             |     | delete.                                      |
|             |                  | d.danner@mtec-systems.com    | V01.xx.xx.xx-V25.xx.xx.xx | 06:24:56 2024.04.16 | Immediate execution | Upgrade successfully                     | Succeed  | Ţ                | D C 🔟    |             | 5   | Through this button to                       |
|             |                  | d.danner@mtec-systems.com    | Vxx.00.xx.xx-Vxx.46.xx.xx | 06:24:56 2024.04.16 | Immediate execution | <ul> <li>Upgrade successfully</li> </ul> | Succeed  | Q                | D C 🗊    |             |     | arrange firmware upgrades.                   |
|             |                  |                              |                           |                     |                     |                                          |          | )                | <b>4</b> |             |     |                                              |
|             |                  |                              |                           |                     |                     |                                          |          |                  |          |             |     |                                              |
|             |                  |                              |                           |                     |                     |                                          |          |                  |          |             |     |                                              |
|             |                  |                              |                           |                     |                     |                                          |          |                  |          |             |     |                                              |
|             |                  |                              |                           |                     |                     |                                          |          |                  |          |             |     |                                              |
|             |                  |                              |                           |                     |                     |                                          |          |                  | < 1 >    | 20 / page V |     |                                              |
| (8)         |                  |                              |                           |                     |                     |                                          |          |                  |          | co/page .   |     |                                              |

# Main Page - Alarm Page

| 9                   | Alarm<br>Current(1) His      | storical(6) All(7)                                                                                                    |                     |                                             |                                |                                       |                                   | ÉJ Feedback │                                | 🗘   English   🖸                    | 1 | <ul> <li>View current,</li> <li>historical, as well as<br/>all alarm messages.</li> </ul> |
|---------------------|------------------------------|----------------------------------------------------------------------------------------------------|---------------------|---------------------------------------------|--------------------------------|---------------------------------------|-----------------------------------|----------------------------------------------|------------------------------------|---|-------------------------------------------------------------------------------------------|
| ()<br>Plants        | Please select organiza       | ation V Plant n                                                                                                    | name/SN/Owner email | Start date 🛁                                | End date 📋                     | 2                                     |                                   | Search Reset                                 | Advanced filtering V               | 2 | ) Search for alarm                                                                        |
|                     | Plant name                   | Device name                                                                                                    | Device SN           | Device type                                 | Alarm type                     | Alarm name                            | Alarm status                      | Generation time                              | Ope 🗖                              |   | through organization                                                                      |
| <b>E</b><br>Devices | Demo#4                       | #2                                                                                                    | A21230012053004A    | Hybrid Inverter                             | Protection                     | Batt.Voltage Fault                    | Current alarm                     | 09:41:18 2024.02.06                          | R =                                |   | name, plant name,<br>time, and it also                                                    |
| Alarm               | 3                            |                                                                                                    |                     |                                             |                                |                                       |                                   |                                              |                                    |   | for alarm through<br>more detailed<br>protection or fault<br>names.                       |
| ریا<br>Reports      | Please select organiz        | zation Q                                                                                                    |                     |                                             |                                |                                       |                                   |                                              |                                    | 3 | ) Detail information of                                                                   |
|                     | 🖃 Demo Manage                | r                                                                                                    |                     |                                             |                                |                                       |                                   |                                              |                                    |   | alarms.                                                                                   |
| 88<br>Manage        | Demo acco                    | ount                                                                                                    | Alarm type          | Batt.Voltage Fault BAK. Voltage Fault Box V | oltage Lower BMS Comm Fault 5  | iys Hardware Fault BAK Over Power In  | verter Over Voltage Inverter Over | Freq Inverter Over Current Mains Lost        | Grid Voltage Fault                 | 4 | ) Through this button<br>can view more                                                    |
|                     | Start date → End date        |                                                                                                    |                     | Gina riequency real. Do D                   | communication rate of          | Paluar DC Power Modules               | PV Over voltage                   | Taur, inverte over remperature other Pro     | NECTIONS                           |   | detailed information                                                                      |
|                     | « < Apr 2024                 | May 2024                                                                                                    | > >> [_] Fault      | CP Error N-PE Check Fault SPI Fau           | It E2 Fault GFCI Device        | Fault AC Transducer Fault Relay Check | Fail Internal Fan Fault Eme       | rgency button has been pressed Communication | a Fault with Inverter Over Current |   | of the alarm,                                                                             |
|                     | Su Mo Tu We Th<br>31 1 2 3 4 | Fr         Sa         Su         Mo         Tu         We         Th         Fi           5         6         28         29         30         1         2         3   | r Sa                | Grounding Fault GFCI Protection Charge F    | ort Door Open Relay Sticking O | Communication Fault of All DC         | Power Modules Under Voltage       | Over Temperature Meter Error Oth             | er Faults FLASH Fault              |   | including possible                                                                        |
|                     | 7 8 9 10 11                  | <b>12 13</b> 5 6 7 8 9 10                                                                                                    | D 11                | SCI Fault External Fan Fault Meter Co       | mm Fault                       |                                       |                                   |                                              |                                    |   | causes and repair                                                                         |
|                     | 14 15 16 17 18               | <b>19 20</b> 12 13 14 15 16 17                                                                                                    | 7 18                | Search Reset                                |                                |                                       |                                   |                                              |                                    |   | suggestions.                                                                              |
|                     | 21 22 23 24 25               | 26         27         19         20         21         22         23         24           2         4         2         27         20         25         26         24 | 4 25                |                                             |                                |                                       |                                   |                                              |                                    |   |                                                                                           |
|                     | 5 6 7 8 9                    | 3     4     20     27     28     29     30     37       10     11     2     3     4     5     6     7                                                                  | 8                   |                                             |                                |                                       |                                   | 2 in total                                   | < 1 > 20 / page ∨                  |   |                                                                                           |
|                     |                              |                                                                                                    |                     |                                             |                                |                                       |                                   |                                              |                                    |   |                                                                                           |

# Main Page - Report Page(Plant report)

| <b>n</b>           | InstaGen                    | Report > XXXXXXX                                             |                    |                  |                   | E                          | )Feedback   🗘       | English 🛛 🖸       | 1          | The Report Page has two sub-                                                                 |
|--------------------|-----------------------------|--------------------------------------------------------------|--------------------|------------------|-------------------|----------------------------|---------------------|-------------------|------------|----------------------------------------------------------------------------------------------|
|                    | Power station<br>statements | 2 Nant name/SN/Owner Q                                       | 4 Monthly          | Annual Total     | Customize         |                            |                     | 9 Export          |            | interfaces: "Plant report" and<br>"Export records". The current<br>page is "Plant report".   |
| <b>F</b><br>Plants | Export records              | Plant name xxxxxxxxxxxxxxxxxxxxxxxxxxxxxxxxxxxx              | Select a template  | < 2024-03 ▶ E    | 5                 |                            | 6 General           | / Concurrent      | 2          | Search for and view subordinate power plants.                                                |
| P                  |                             | Plant name xxxxxxxxxxxxxxxxxxxxxxxx                          | Date<br>2024-03-01 | Production (kWh) | Consumption (kWh) | Export energy (kWh)<br>3.3 | Import energy (kWh) | Revenue from elec | 3          | Display the detailed                                                                         |
| Devices            |                             | Plant name xxxxxxxxxxxxxx Plant name xxxxxxxxxxxxxx          | 2024-03-02         | 4.8              | 4.8               | 4.8                        | 4.8                 | 4.8               |            | plant.                                                                                       |
| Â                  |                             | Plant name xxxxxxxxxxxxxxxxx<br>Plant name xxxxxxxxxxxxxxxxx | 2024-03-03         | 8.1              | 8.1               | 8.1                        | 8.1                 | 8.1               | 4          | Click here can select the time<br>dimension for statistics -<br>monthly/annual/total/custom. |
| Alarm              |                             | Plant name xxxxxxxxxxxxxxxxxxxxxxxxxxxxxxxxxxxx              | 2024-03-05         | 11.6             | 11.6              | 11.6                       | 11.6                | 11.6              | 5          | Click here can choose the                                                                    |
|                    |                             | Plant name xxxxxxxxxxxxxxxx<br>Plant name xxxxxxxxxxxxxxx    | 2024-03-06         | 9.8              | 9.8               | 9.8                        | 9.8                 | 9.8               |            | template and also select the time period for the statistics.                                 |
| Reports            |                             | < 12 / 481 >                                                 | 2024-03-08         | 31.2             | 31.2              | 31.2                       | 31.2                | 31.2              | 6          | Can choose "General" or<br>"Concurrent" statistical                                          |
| 00                 |                             | Plant info                                                   | 2024-03-10         | 17.6             | 17.6              | 17.6                       | 17.6                | 17.6              |            | method.                                                                                      |
| Manage             |                             | Solinteg#1                                                   | 2024-03-11         | 22.1             | 22.1              | 22.1                       | 22.1                | 22.1              | $\bigcirc$ | and bar chart display methods.                                                               |
|                    |                             | Residential Plant                                            | 2024-03-12         | 12.8             | 19.3              | 19.3                       | 19.3                | 19.3              | 8          | Detail information of the report.                                                            |
|                    |                             | 120<br>Battery capacity (kWh)                                | 2024-03-14         | 12.6             | 12.6              | 12.6                       | 12.6                | 12.6              | 9          | Export the report.                                                                           |
|                    |                             | 100                                                          | 2024-03-15         | 15.2             | 15.2              | 15.2                       | 15.2                | 15.2              |            |                                                                                              |

# Main Page - Report Page(Export records)

| ¶n       | InstaGen       | al Report > XXXXXXX<br>2     | Generation time   | 8                   |                     |                       | 🖆 Feedback      | C Eng      | glish 🗌 🛃    | 1 | The current page is<br>"Export records".      |
|----------|----------------|------------------------------|-------------------|---------------------|---------------------|-----------------------|-----------------|------------|--------------|---|-----------------------------------------------|
| (÷       | • statements   |                              |                   |                     |                     |                       |                 |            |              | 2 | Search for reports<br>through report name and |
| Plants   | Export records | Report name                  |                   | Report type         | Export object       | Time scale            | Generation time | Status     | Operate      |   | generation time.                              |
|          |                | Device_Professional params_2 | 20240102_20240105 | Professional params | SN A112200100230097 | 15/03/2023-14/03/2024 | 21/03/2023      | Fail       | C 🗊          | 3 | Detail information of                         |
| <u>-</u> |                | Device_Professional params_2 | 20240102_20240105 | Professional params | SN A112200100230097 | 15/03/2023-14/03/2024 | 21/03/2023      | Fail       | 0 🗊          |   | reports.                                      |
| Devices  |                | Device_Professional params_2 | 20240102_20240105 | Professional params | SN A112200100230097 | 15/03/2023-14/03/2024 | 21/03/2023      | Success    | ¥ 🛈          | 4 | The operation for reports,                    |
|          |                | Device_Professional params_2 | 20240102_20240105 | Professional params | SN A112200100230097 | 15/03/2023-14/03/2024 | 21/03/2023      | Success    | ¥            |   | including re-generate,                        |
| Ń        |                | Device_Profes                | 20240102_20240105 | Professional params | SN A112200100230097 | 15/03/2023-14/03/2024 | 21/03/2023      | Exporting  | ¥ ŵ          |   |                                               |
| Alarm    |                | Device_Professionparams_2    | 20240102_20240105 | Professional params | SN A112200100230097 | 15/03/2023-14/03/2024 | 21/03/2023      | Success    | ¥            |   |                                               |
|          |                | Device_Professional params_2 | 20240102_20240105 | Professional params | SN A112200100230097 | 15/03/2023-14/03/2024 | 21/03/2023      | Success    | ¥            |   |                                               |
|          |                | Device_Professional params_2 | 20240102_20240105 | Professional params | SN A112200100230097 | 15/03/2023-14/03/2024 | 21/03/2023      | Success    | ۵            |   |                                               |
| Reports  |                | Device_Professional params_2 | 20240102_20240105 | Professional params | SN A112200100230097 | 15/03/2023-14/03/2024 | 21/03/2023      | Success    | ¥            |   |                                               |
|          |                | Device_Professional params_2 | 20240102_20240105 | Professional params | SN A112200100230097 | 15/03/2023-14/03/2024 | 21/03/2023      | Exporting  | ¥ Ŵ          |   |                                               |
|          |                | Device_Professional params_2 | 20240102_20240105 | Professional params | SN A112200100230097 | 15/03/2023-14/03/2024 | 21/03/2023      | Success    | ¥            |   |                                               |
| Manage   |                | Device_Professional params_2 | 20240102_20240105 | Professional params | SN A112200100230097 | 15/03/2023-14/03/2024 | 21/03/2023      | Success    | ¥            |   |                                               |
|          |                | Device_Professional params_2 | 20240102_20240105 | Professional params | SN A112200100230097 | 15/03/2023-14/03/2024 | 21/03/2023      | Success    | ¥            |   |                                               |
|          |                | Device_Professional params_2 | 20240102_20240105 | Professional params | SN A112200100230097 | 15/03/2023-14/03/2024 | 21/03/2023      | Success    | ¥            |   |                                               |
|          |                |                              |                   |                     |                     |                       |                 | 6 months   | of data only |   |                                               |
|          |                |                              |                   |                     |                     | 共400条 15/页 ~          | < 1 2 3 4       | ••• 5 > 前行 | 往 1 页        |   |                                               |

# Main Page - Manage Page(Organization)

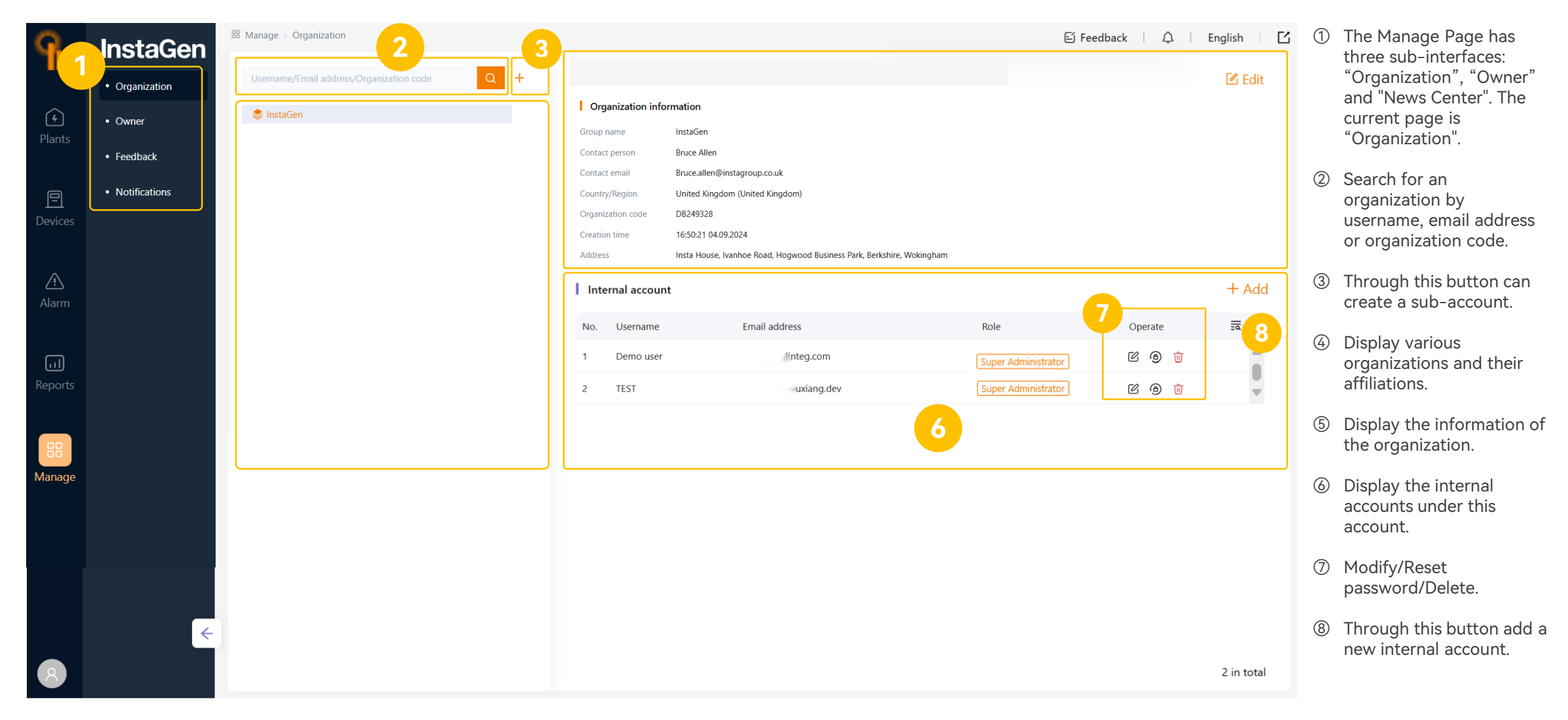

# Main Page - Manage Page(Owner)

| 9             |                                                     | Manage > Owner Username/Email address 2 | 드 Feedbaa    | :k   🗘   English   🖸<br>Search Reset | <ol> <li>The current sub-page<br/>is "Owner".</li> </ol>                                      |
|---------------|-----------------------------------------------------|-----------------------------------------|--------------|--------------------------------------|-----------------------------------------------------------------------------------------------|
| (f)<br>Plants | Organization     Owner                              |                                         |              |                                      | ② Search for owner                                                                            |
|               | <ul> <li>Feedback</li> <li>Notifications</li> </ul> | No. Userna Email address 1 demcom       | Plant guests | Operate Ea                           | and email address.                                                                            |
| Devices       |                                                     | 2 61- com<br>3 pe mail.com              |              | 0 1<br>0 1<br>0 1                    | ③ Display the                                                                                 |
| <u>Alarm</u>  |                                                     | 4 uct arcuk.cz                          |              |                                      | information of owner<br>users.                                                                |
|               |                                                     | 3                                       |              | 4                                    | ④ Operations to the<br>owner account, from<br>loft to right are:                              |
| Reports       |                                                     |                                         |              |                                      | modify – change the<br>email address, reset<br>the password, and<br>delete the owner<br>user. |
|               |                                                     |                                         |              |                                      |                                                                                               |
|               | ÷                                                   |                                         | 4 in         | total < 1 > 20 / page V              |                                                                                               |
| 8             |                                                     |                                         | 411          | total and a second second            |                                                                                               |

# Main Page - Manage Page(News Center)

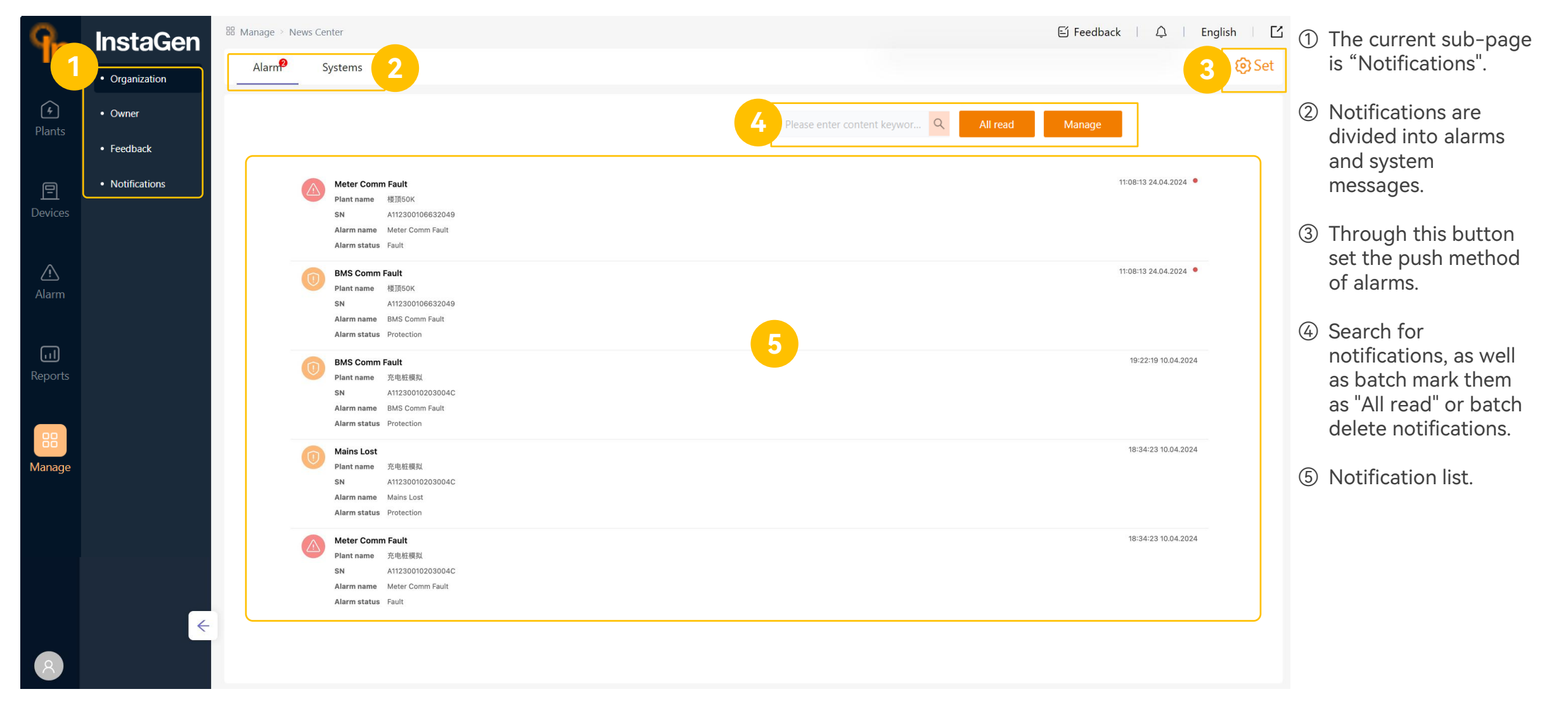

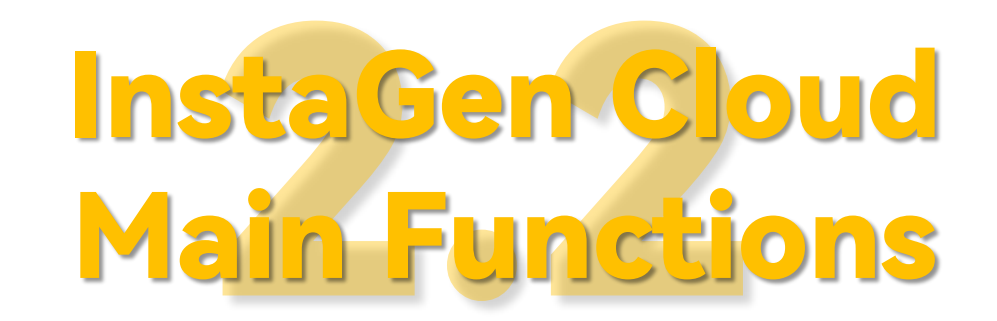

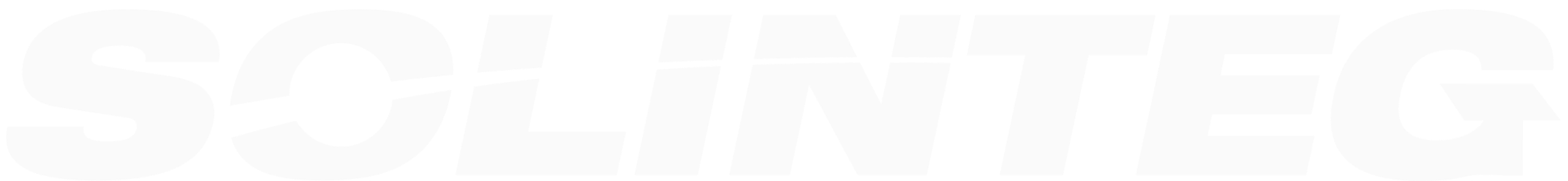

### **Create an Owner Account**

Method 1: Created by owners' self

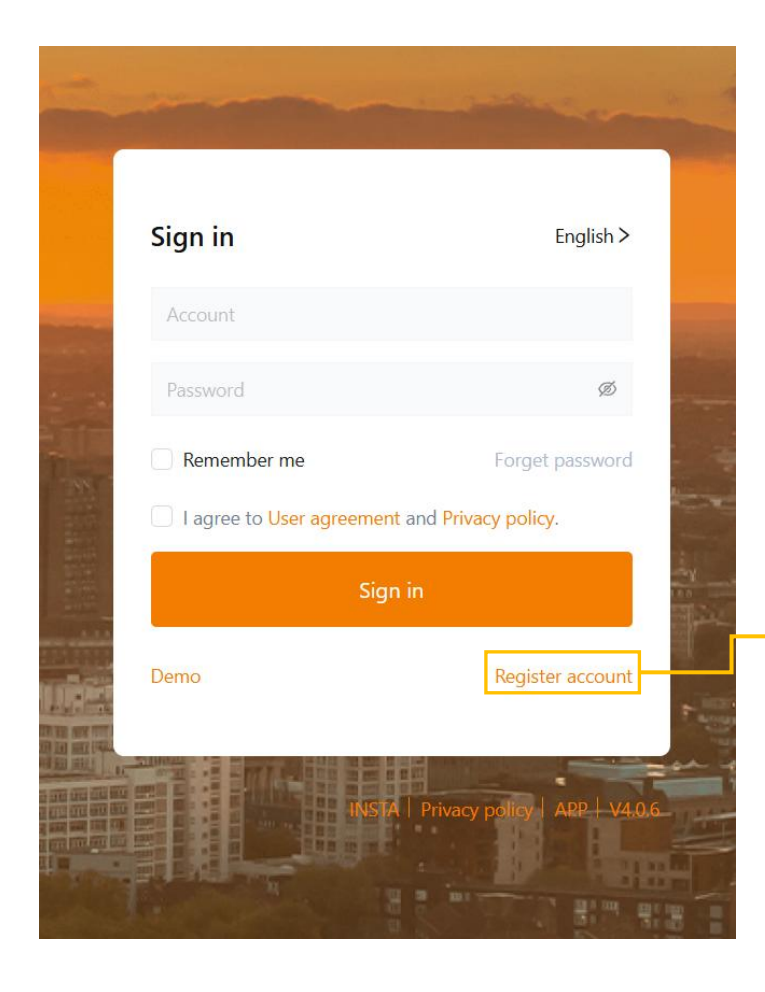

| Owner users can register<br>owner account on the s<br>page using their email ac                | for an<br>sign-in<br>Idress. |
|------------------------------------------------------------------------------------------------|------------------------------|
| Owner                                                                                          |                              |
| Users who will own or already own their plant                                                  |                              |
| Distributor/Installer                                                                          |                              |
| Please contact your equipment sup; lier to create an account for you                           |                              |
| Distributors and installers need to use organizational accounts, which cannot be created here. |                              |

| Email address                              |         |
|--------------------------------------------|---------|
| Please enter                               |         |
| Verification code                          |         |
| Please enter the verification code         | Get co  |
| New password                               |         |
| New password                               |         |
| Confirm password                           |         |
| Confirm new password                       |         |
| I agree to 《User agreement》 and 《Privacy p | oolicy》 |
|                                            |         |

### **Create an Owner Account**

#### Method 2

Distributors or installers can create owner accounts for end users.

When a distributor or installer creates a power plant for an end user, they can directly enter the end user's email address. Once the power station is created, the initial password will be sent to the end user's email. The end user can sign into the InstaGen Cloud by the email address and initial password, without registering.

| 1 Installation info    | 2 Location   | <br>3 Revenue setting |
|------------------------|--------------|-----------------------|
| Owner email            | Please enter |                       |
| * Related organization | InstaGen     | ٩                     |
| * Plant name           | Please enter |                       |
| * Grid connection time | 03.12.2024   | Ë                     |
| * Plant type           | Please enter | ~                     |

New plant

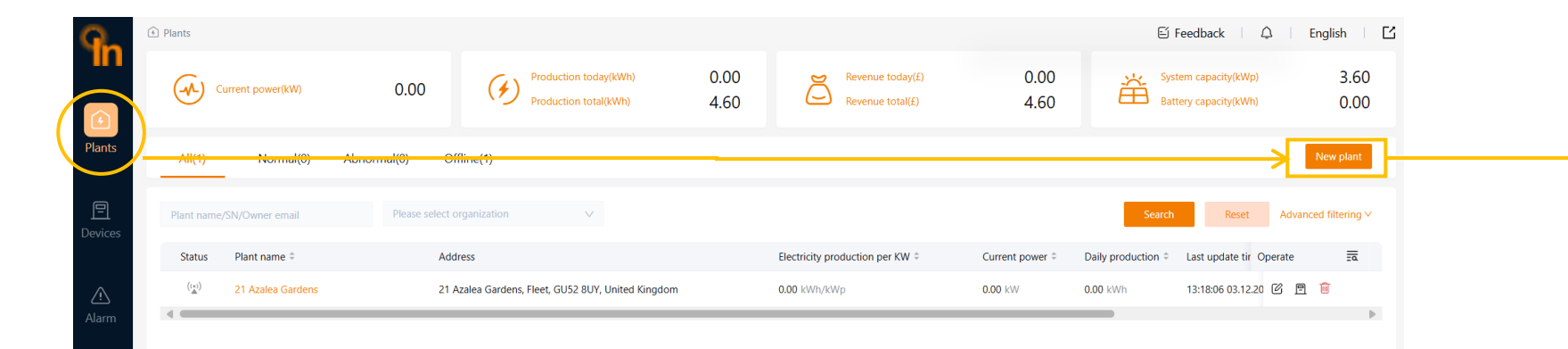

On the Plant Page, click "New plant" to create a new plant.

### **Create a New Plant**

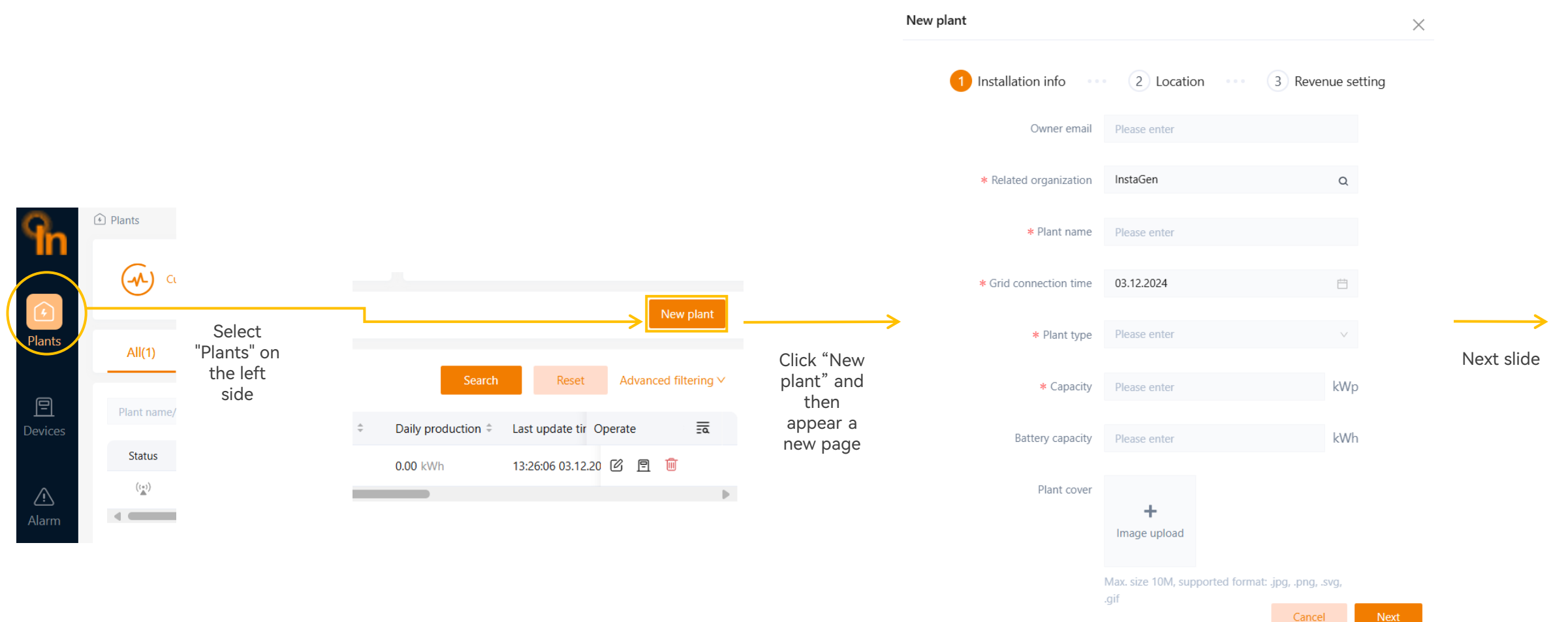

### **Create a New Plant**

| Fill in the required<br>organization, grid cor<br>capaci | the affiliated<br>type, and plant            | I                              | Manually enter the<br>automatically retrieve<br>and the | address or authorize the<br>it, then fill in the region<br>n proceed to click "Next' | e platform to<br>and time zone, | Set the currency unit, selling price for electricity, and buying<br>New plant price for electricity to facilitate the calculation of revenue.×<br>Then click "Complete" to finish the creation. |                     |            |                   |  |  |  |
|----------------------------------------------------------|----------------------------------------------|--------------------------------|---------------------------------------------------------|--------------------------------------------------------------------------------------|---------------------------------|----------------------------------------------------------------------------------------------------|---------------------|------------|-------------------|--|--|--|
| New plant                                                |                                              |                                | ×                                                       | ew plant                                                                             |                                 | ×                                                                                                    | 1 Installation info | 2 Location | 3 Revenue setting |  |  |  |
| 1 Installation info                                      | 2 Location ····                              | 3 Revenue setting              |                                                         | 1 Installation info                                                                  | 2 Location ···· 3 R             | evenue setting                                                                                                    | * Currency unit     | GBP(£)/kWh | ~                 |  |  |  |
| Owner email                                              | Please enter                                 |                                |                                                         | * Country/Region                                                                     | United Kingdom (United Kingdom) | ~                                                                                                    | * Profit per kWh 🌒  | 1.0        |                   |  |  |  |
| * Related organization                                   | InstaGen                                     | Q                              |                                                         | * Timezone                                                                           | UTC+01:00                       | ~                                                                                                    | * Cost per kWh 🐠    | 1.0        |                   |  |  |  |
| * Plant name                                             | Testing                                      |                                |                                                         | * Location                                                                           |                                 |                                                                                                    |                     |            |                   |  |  |  |
| * Grid connection time                                   | 03.12.2024                                   | Ë                              |                                                         | Detailed address                                                                     | Please enter detailed address   |                                                                                                    |                     |            |                   |  |  |  |
| * Plant type                                             | Residential Plant                            | $\vee$                         |                                                         |                                                                                      |                                 |                                                                                                    |                     |            |                   |  |  |  |
| * Capacity                                               | 10                                           | kWp                            |                                                         |                                                                                      |                                 |                                                                                                    |                     |            |                   |  |  |  |
| Battery capacity                                         | Please enter                                 | kWh                            |                                                         |                                                                                      |                                 |                                                                                                    |                     |            |                   |  |  |  |
| Plant cover                                              | +<br>Image upload                            |                                |                                                         |                                                                                      |                                 |                                                                                                    |                     |            |                   |  |  |  |
|                                                          | Max. size 10M, supported format: .jr<br>.gif | og, .png, .svg,<br>Cancel Next |                                                         |                                                                                      |                                 | Back Next                                                                                                    |                     |            | Back Complete     |  |  |  |

### **View Plant's Real-time Generation & Consumption**

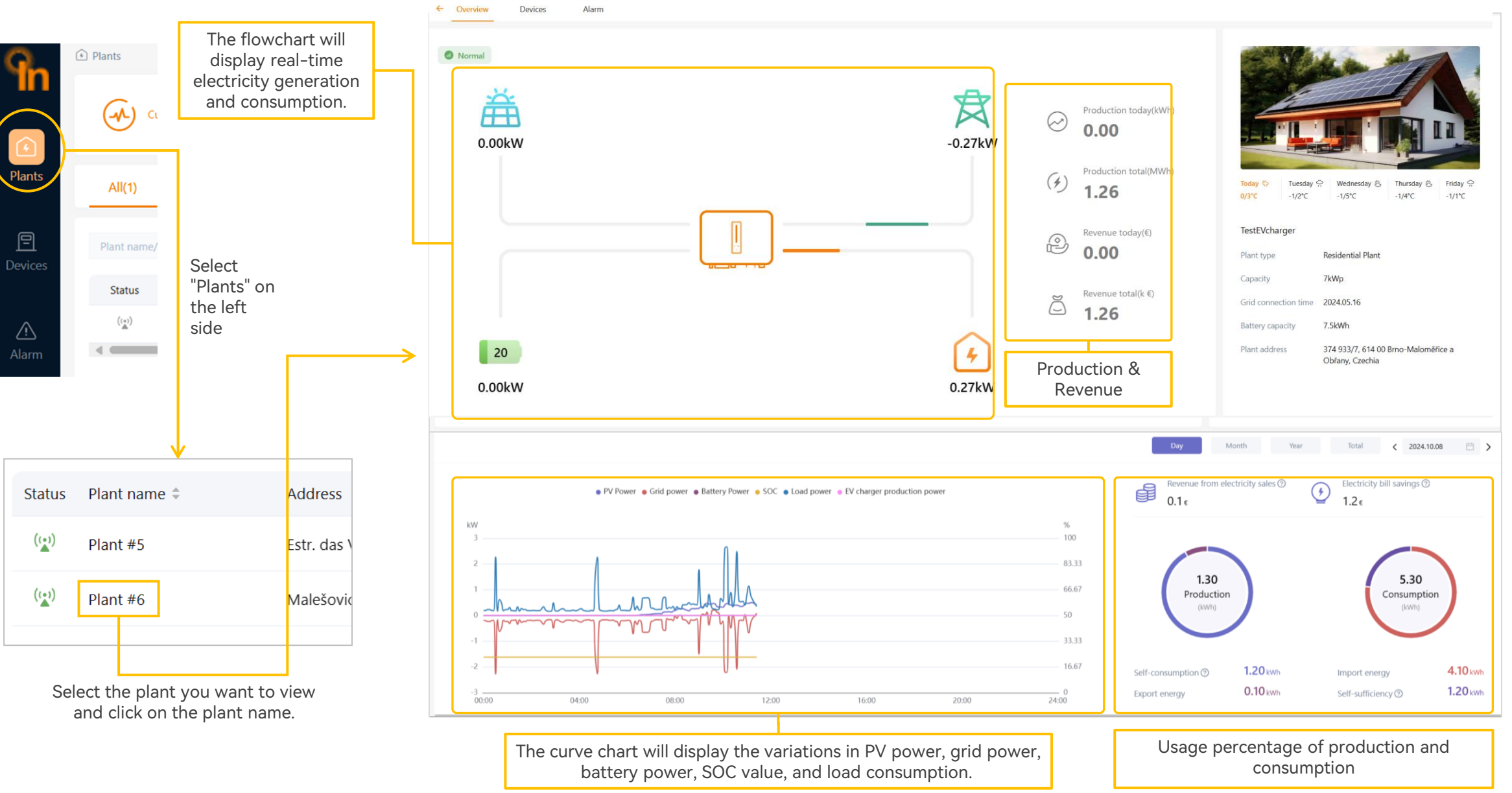

## **Add Devices to Plant**

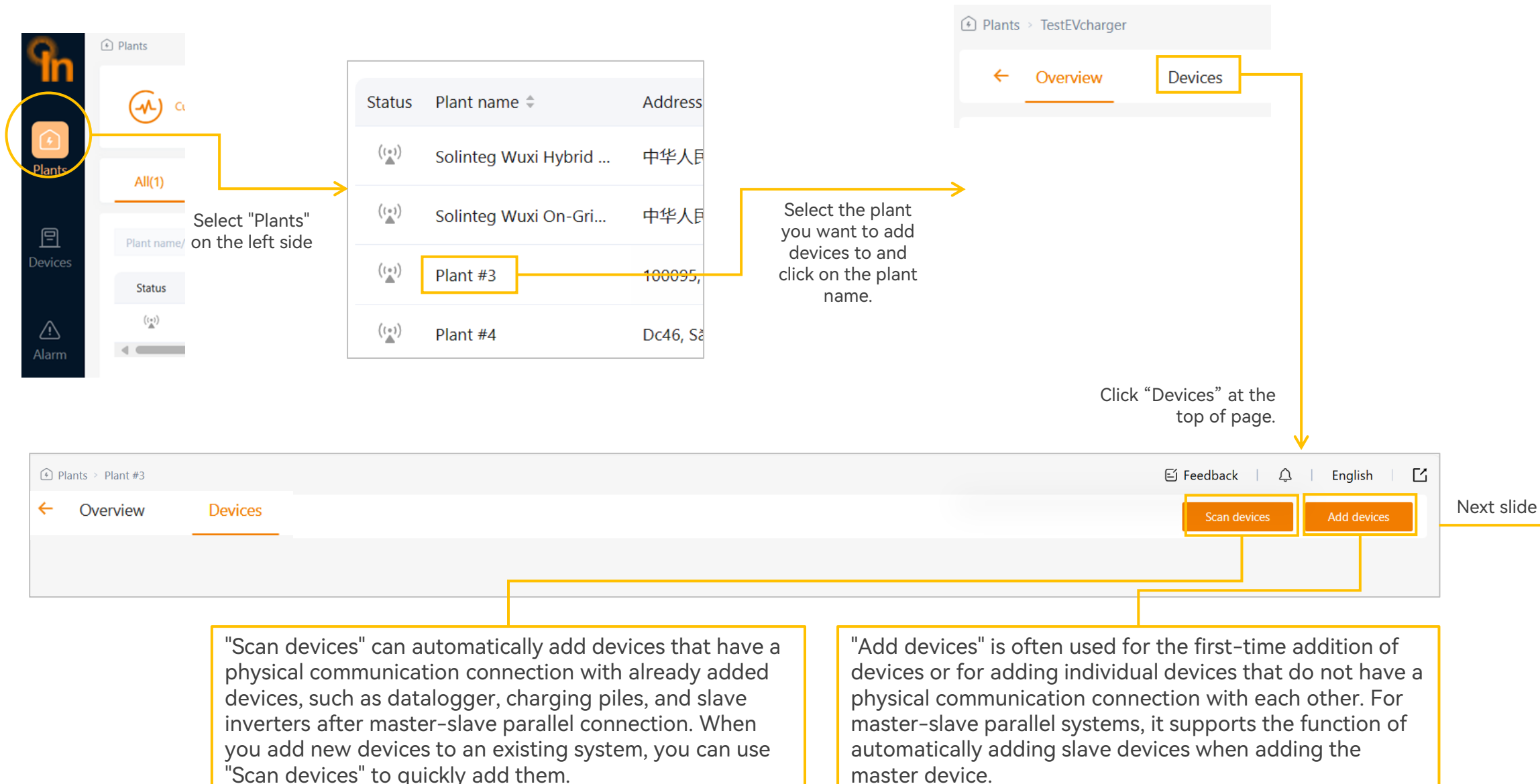

## Add Devices to Plant - "Scan devices" Button

When there are already devices added to the plant and there are new devices physically connected to them, you can use "Scan devices" to quickly add them.

| ← Overview             | Devices            | Alarm            |                                |                                                             |                                           |                    |                          |                                                                 |                                                                      |                                                                     | Scan devic                                      | es                        | Add devices |
|------------------------|--------------------|------------------|--------------------------------|-------------------------------------------------------------|-------------------------------------------|--------------------|--------------------------|-----------------------------------------------------------------|----------------------------------------------------------------------|---------------------------------------------------------------------|-------------------------------------------------|---------------------------|-------------|
| Stat Device name       |                    | Device SN        | SOC                            | Superior de                                                 | vice [                                    | Device type        | Device model             | Remo                                                            | ote - Local                                                          | Slave firmware versio                                               | n Operate                                       |                           | =0          |
| GridConnectedP         | VInverter          | A102400101202014 | £                              |                                                             | (                                         | Grid-tied Inverter | OGS-3.6K                 | WIFI                                                            | -/                                                                   | V1-0008-0007                                                        | s E)                                            | 6                         |             |
|                        |                    |                  | If new d<br>please c<br>commur | evices cannot be<br>heck whether the<br>hication connection | e scanned,<br>e physical<br>on is normal. |                    |                          | Devices that<br>existing devi<br>device in a n<br>and quickly a | have a physic<br>ices, such as d<br>naster-slave p<br>added to the p | cal communicati<br>latalogger, char<br>larallel system, o<br>olant. | on connectio<br>ging pile, or<br>can all be sca | on with<br>slave<br>anned |             |
| Scan devices           |                    |                  | •                              |                                                             | ×                                         | Scan               | devices                  |                                                                 |                                                                      |                                                                     |                                                 |                           | ×           |
| A total of 0 devices a | re scanned this ti | ime              | avica tupa                     | Meter purpose                                               | Operate                                   | A tot              | al of 3 devices are scan | ned this time                                                   |                                                                      |                                                                     |                                                 |                           |             |
| Device name            | Device Si          | N UI             | evice type                     | Meter purpose                                               | Operate                                   | Dev                | ice name                 | Device SN                                                       | Check code                                                           | Device type                                                         | Meter application                               | Operate                   |             |
|                        |                    |                  |                                |                                                             |                                           | Plea               | se input                 | A5456297645325                                                  | 62427                                                                | Hybrid                                                              | Please select                                   | 8                         |             |
|                        |                    | No               | data                           |                                                             |                                           | Plea               | se input                 | Z2478293812373                                                  | 27463                                                                | Datalogger                                                          | Please select                                   | ⊗                         |             |
|                        |                    |                  |                                |                                                             | Add all                                   | Plea               | se input                 | Z2478263814563                                                  | 87251                                                                | Charging pile                                                       | Please select                                   | ⊗                         |             |
|                        |                    |                  |                                |                                                             |                                           |                    |                          |                                                                 |                                                                      |                                                                     |                                                 |                           | Add all     |

### Add Devices to Plant - "Add devices" Button

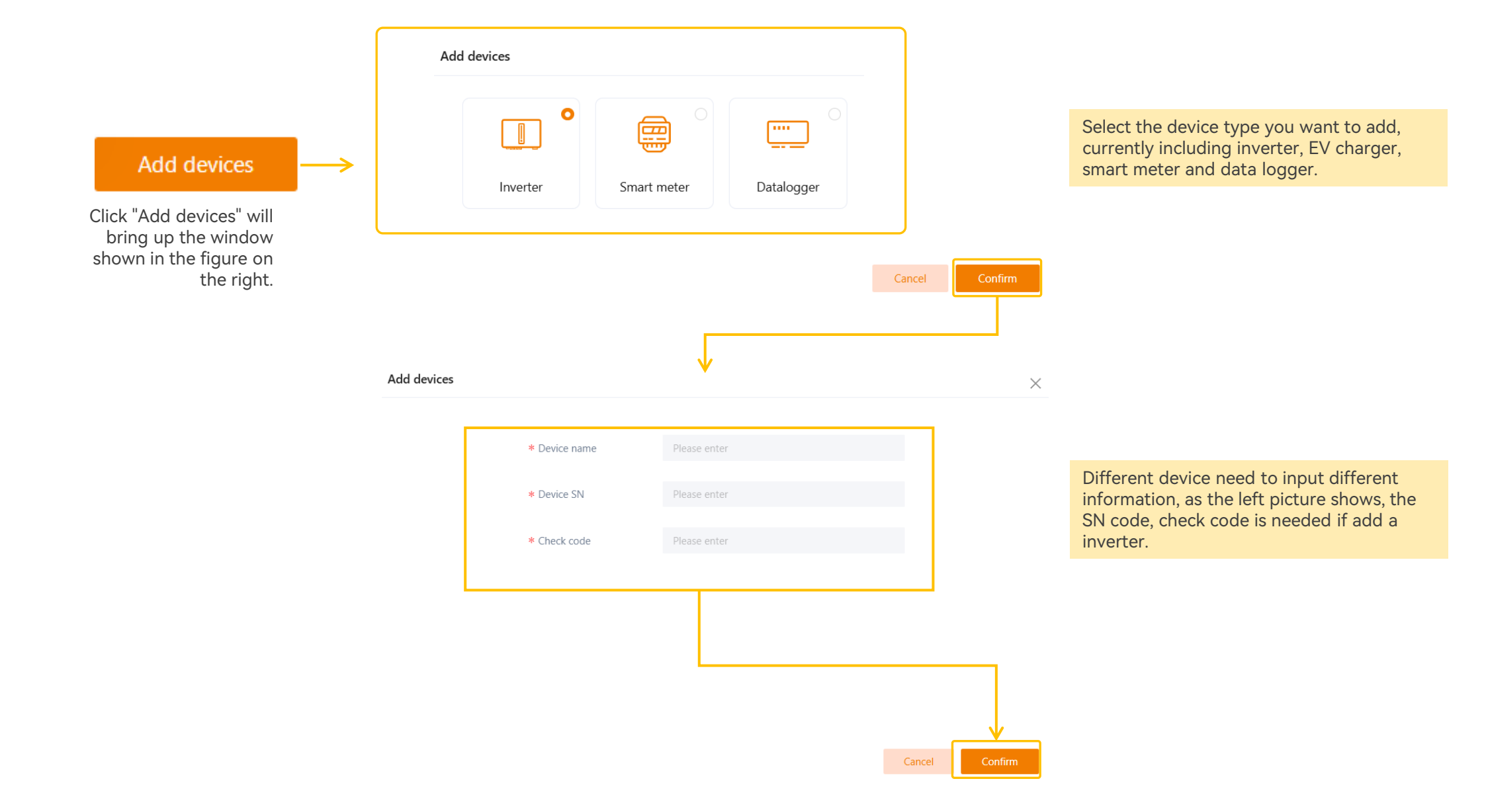

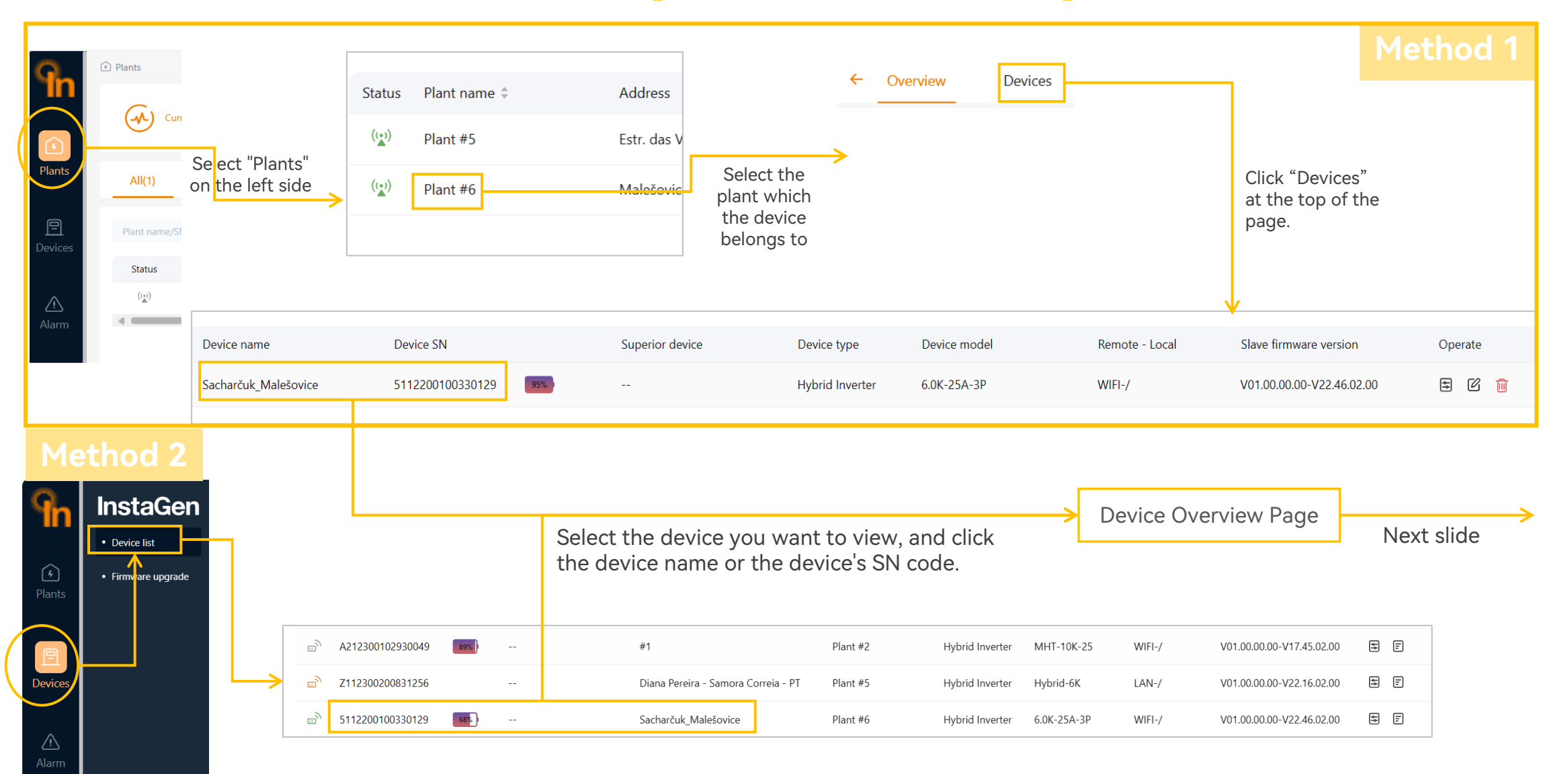

| Real-time inf                     | o Page            | e                                 |            |                           |                      | I Load                                                    |                     |                |             |                       |        |   |
|-----------------------------------|-------------------|-----------------------------------|------------|---------------------------|----------------------|-----------------------------------------------------------|---------------------|----------------|-------------|-----------------------|--------|---|
| ← Real-time info Power/Production | Professional para | ameters Alarm                     |            |                           |                      | Backup Load Voltage(V)                                    | L1<br>236.3         | L2<br>237.2    | L3<br>236.8 |                       |        |   |
| Device Name SN A1                 | Ð                 | Last update time 04:58:11 2       | 024.10.09  |                           |                      | Backup Load Active<br>Current(A)<br>Backup Load Power(kW) | 0.3                 | 0.2            | 0.3         |                       |        |   |
| Inverter basic parameters         |                   |                                   |            |                           |                      | Backup Frequency(Hz)<br>On-grid load power(kW)            | 50.04<br>0.53       | 0.65           | 0.57        |                       |        |   |
| Device Status                     | Normal            | Work Mode                         |            | Economic Mode             | Meter status         | l Meter                                                   |                     |                |             |                       |        |   |
| Feed in grid                      | On                | Feed in Grid                      |            | 0.5kW                     | Total operation time | Meter Total Power                                         | 0.48kW<br>0.15kW    | Meter L1 power |             | 0.21kW Meter L2 power | 0.12kV | w |
| Inverter Temperature              | 46.3℃             | Device Type                       |            | Hybrid Inverter           | Device Model         |                                                           | MHT-40K-100         |                |             |                       |        |   |
| Rated Power                       | 40.00kW           | Slave Firmware Ve                 | rsion      | V03.01.01.02-V05.54.07.00 | Check Code           |                                                           | 058878              |                |             |                       |        |   |
| Communication mode                | WIFI-/            | Device role                       |            | Independent               | Connection date      |                                                           | 07:53:36 2024.09.26 |                |             |                       |        |   |
| PV Power                          | 1.89kW            | Daily PV generation               | on         | 6.00kWh                   | Total PV generation  |                                                           | 1.75MWh             |                |             |                       |        |   |
| Inverter AC parameters            | -                 |                                   |            |                           |                      |                                                           |                     |                |             |                       |        |   |
|                                   | L1                | PV Side                           |            |                           |                      |                                                           |                     |                |             |                       |        |   |
| AC Voltage(V)                     | 236.6             | 8.4                               | Voltage(V) | Current(A)                | Power(kW)            |                                                           |                     |                |             |                       |        |   |
| AC Active Current(A)              | 3.3               | PV1<br>PV2                        | 436.4      | 0.2                       | 0.09                 |                                                           |                     |                |             |                       |        |   |
| AC Power(kW)                      | 0.79              | PV3                               | 339.0      | 0.1                       | 0.03                 |                                                           |                     |                |             |                       |        |   |
|                                   |                   | PV4                               | 333.4      | 5.2                       | 1.74                 |                                                           |                     |                |             |                       |        |   |
|                                   |                   | l Battery                         |            |                           |                      |                                                           |                     |                |             |                       |        |   |
|                                   |                   | Battery_ID Set                    | Pylon_HV   | Master BMS SN             |                      | Battery Capacity                                          | 39.07               | 2kWh           |             |                       |        |   |
|                                   |                   | Battery Temperature Battery power | 26.0°C     | Charging and Discharging  | g status<br>0.0A     | BMS communicatio                                          | n status No         | rmal           |             |                       |        |   |
|                                   |                   | SOC                               | 99.00%     | SOH                       | 100.0%               | Min Cell Voltage                                          | 3.3                 | 25V            |             |                       |        |   |
|                                   |                   | Max Cell Voltage                  | 3.330V     | Charge current limit      | 14.8A                | Discharge current li                                      | mit 37              | .0A            |             |                       |        |   |

#### **Power/Production Page**

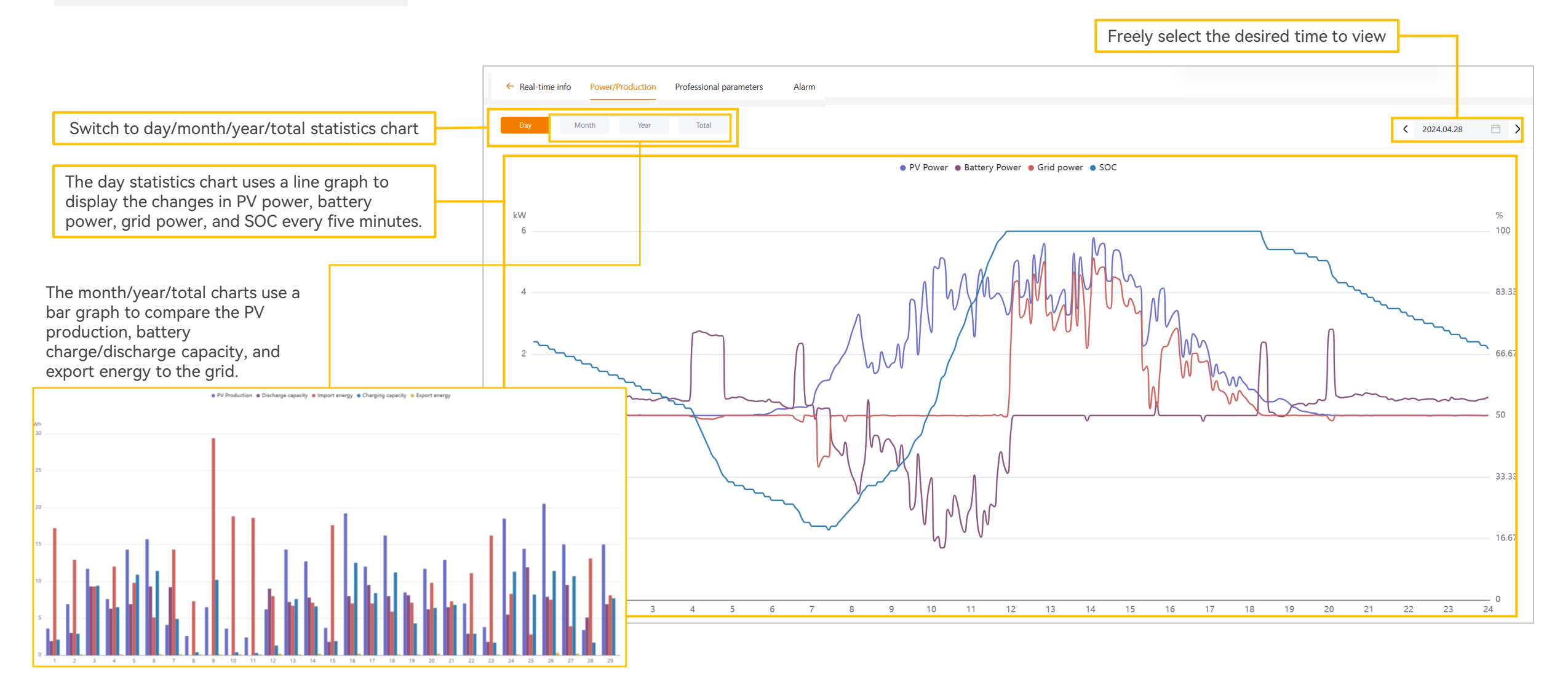

#### **Professional params Page**

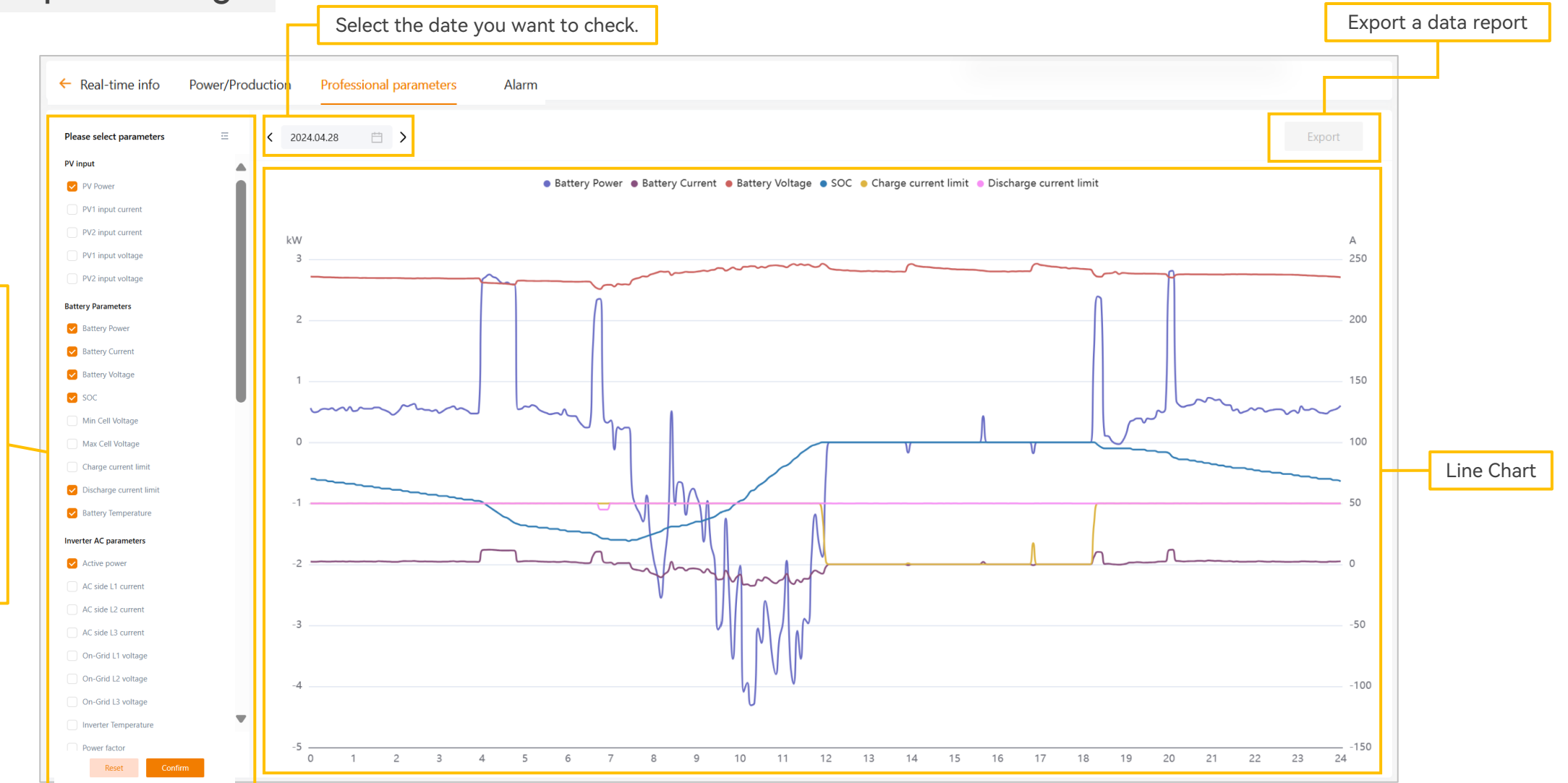

Select the parameters you want to view, multiple selections are allowed, but the units of the selected parameters must not exceed two. After clicking "confirm", a data line chart will be generated.

### **Configure the Device**

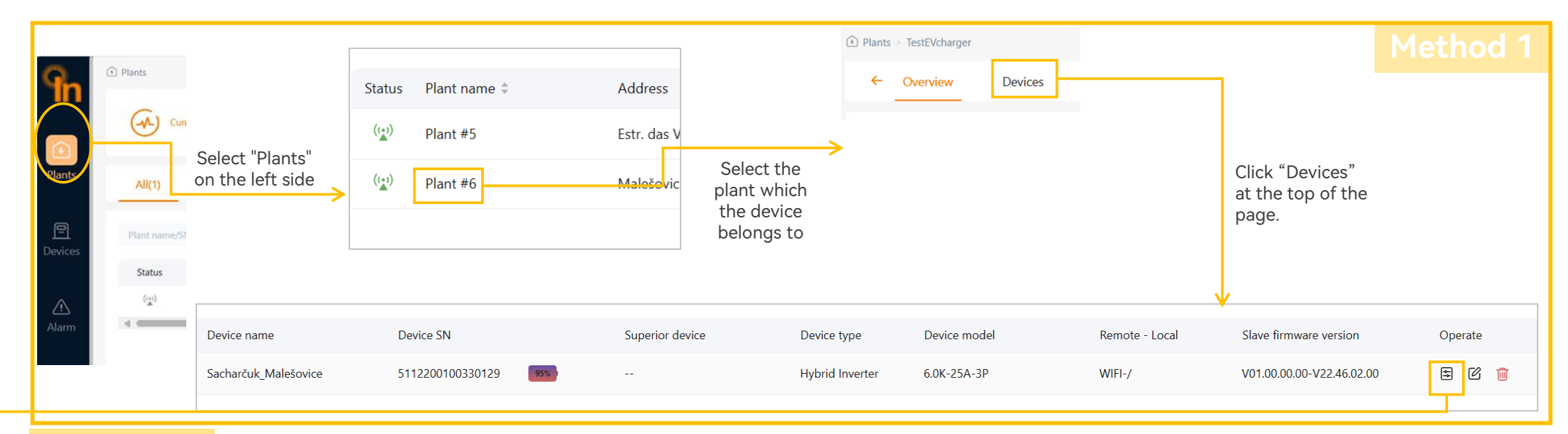

#### Method 2

In

Plants

InstaGen

In the row of the device you want to configure, find the "Operate" column, and click the button shown to enter "Parameter settings" page.

| Device list      | Sta            | Device SN            | Superior device | Device name                         | Plant name | Device type     | Device model | Remote - Local | Slave firmware version    | Operate    |
|------------------|----------------|----------------------|-----------------|-------------------------------------|------------|-----------------|--------------|----------------|---------------------------|------------|
| Firmware upgrade | ш,             | A21230015823004C     | 6)              | #1                                  | Plant #4   | Hybrid Inverter | MHT-10K-25   | WIFI-/         | V01.00.00.00-V17.45.02.00 | ₽          |
|                  | )<br>)         | A21230012053004A     | s)              | #2                                  | Plant #4   | Hybrid Inverter | MHT-10K-25   | WIFI-/         | V01.00.00.00-V17.45.02.00 | ŧ† F       |
|                  | ш,             | A212300175430040     | s)              | #1                                  | Plant #3   | Hybrid Inverter | MHT-10K-25   | WIFI-/         | V01.00.00.00-V17.45.02.00 | € F        |
|                  | ш,             | A21230011673004A     | s)              | #2                                  | Plant #1   | Hybrid Inverter | MHT-10K-25   | WIFI-/         | V01.00.00.00-V17.45.02.00 | <b>₽</b> F |
|                  | ш <sub>у</sub> | A212300102930049     | s)              | #1                                  | Plant #2   | Hybrid Inverter | MHT-10K-25   | WIFI-/         | V01.00.00.00-V17.45.02.00 | <b>₽</b> E |
|                  | <u>س</u>       | Z112300200831256     |                 | Diana Pereira - Samora Correia - PT | Plant #5   | Hybrid Inverter | Hybrid-6K    | LAN-/          | V01.00.00.00-V22.16.02.00 | ₽ F        |
|                  | س              | 5112200100330129 689 | D               | Sacharčuk_Malešovice                | Plant #6   | Hybrid Inverter | 6.0K-25A-3P  | WIFI-/         | V01.00.00.00-V22.46.02.00 | \$ E       |
|                  |                |                      |                 |                                     |            |                 |              |                |                           |            |

# **Configure the Device**

#### Grid connection parameter

Grid connection parameter is a configuration channel open to highly specialized distributors or installers, which includes professional configurations such as over-voltage and under-voltage settings, overfrequency and under-frequency settings, active and reactive power output control, various protection parameters, and low-voltage ride-through settings.

For more information, please get in touch with the after-sales technical team

| ć | ? | Grid connection par $\vee$ |
|---|---|----------------------------|
|   |   | Protection parameters      |
|   |   | Grid connection para       |
|   |   | Reactive power control     |
|   |   | Voltage related active     |
|   |   | Active response to fre     |
|   |   | LVRT                       |
|   |   |                            |
|   |   |                            |

LVRT

|                         | Protection parameters                |       |                                          |              |                            |
|-------------------------|--------------------------------------|-------|------------------------------------------|--------------|----------------------------|
|                         | 10-min overvoltage protection switch | O Off | On                                       |              |                            |
|                         | OV/UV settings                       |       |                                          |              | Grid connection paramet    |
|                         | Level-1 UV protection threshold      | 195.5 | V                                        |              | Grid connection sw         |
|                         | Level-1 UV protection time           | 740   | ms                                       |              | Active power increase grad |
|                         | Level-1 OV protection threshold      | 264.5 | V                                        |              | Starting to generate po    |
|                         | Level-1 OV protection time           | 500   | ms                                       |              | Lower volt                 |
|                         | Level-2 UV protection threshold      | 184.0 | V                                        |              | Upper volt                 |
|                         | Level-2 UV protection time           | 120   | S                                        |              | Lower freque               |
|                         | Level-2 OV protection threshold      | 276.0 | V                                        |              | Upper freque               |
|                         | Level-2 OV protection time           | 120   | ms                                       |              | Observation t              |
|                         | OF/UF settings                       |       |                                          |              |                            |
|                         | Level-1 UF protection threshold      | 47.50 | Hz                                       |              | Lower volt                 |
| LVRT switch             | Level-1 UF protection time           | 400   | ms                                       |              | Uppervolt                  |
|                         | Level-1 OF protection threshold      | 52.00 | Hz                                       |              | opper voic                 |
| Entry voltage           | Level-1 OF protection time           | 400   | Active response to frequency dev         | viation (FP) | Lower freque               |
| Lock out voltage        | Level-2 UF protection threshold      | 47.50 |                                          |              | Upper freque               |
| Delige 1 vielte en      | Level-2 UF protection time           | 400   | Power response to overfrequency<br>(OFP) |              | Observation t              |
| Form T Voltage          | Level-2 OF protection threshold      | 52.00 | Overfrequency FP curve switch            | Off On       |                            |
| Point 1 protection time | Level-2 OF protection time           | 400   |                                          |              |                            |
| Point 2 voltage         | 22.1                                 |       | Overfrequency threshold                  | 50.20        |                            |
|                         |                                      |       | Overfrequency threshold power            | 100.0        |                            |
| Point 2 protection time | 1951                                 |       | Overfrequency end point frequency        | 51.50        |                            |
| Point 3 voltage         | 69.0                                 |       | Overfrequency end point power            | 18.0         |                            |
| Point 3 protection time | 2100                                 |       |                                          | 10.0         |                            |
| romes protection time   | 5100                                 |       | Overtrequency slope                      | 10.00        |                            |
| Point 4 voltage         | 84.0                                 |       | Overfrequency droop (                    | 0.00         |                            |
| Point 4 protection time | 2081                                 |       | Overfrequency recovery threshold         | 50.10        |                            |
| Detection in            | 115.0                                |       | Overfrequency deactivation time          |              |                            |
| Point 5 voltage         | 115.0                                |       |                                          |              |                            |
| Point 5 protection time | 5000                                 |       | Overfrequency power recovery rate        | 100.0        |                            |

| on parameter        |            |         |
|---------------------|------------|---------|
| connection switch   | 🔿 Off 🔵 On |         |
| increase gradient   | 8.0        | %Pn/min |
| to generate power   |            |         |
| Lower voltage       | 195.5      | V       |
| Upper voltage       | 253.0      | V       |
| Lower frequency     | 49.50      | Hz      |
| Upper frequency     | 50.10      | Hz      |
| Observation time    | 60         | S       |
| tion after tripping |            |         |
| Lower voltage       | 195.5      | V       |
| Upper voltage       | 253.0      | V       |
| Lower frequency     | 47.50      | Hz      |
| Upper frequency     | 50.10      | Hz      |
| Observation time    | 300        | S       |

Hz

%

Hz

%

%

Hz

S

%/min

%/Hz

### **Remote Upgrade Firmware**

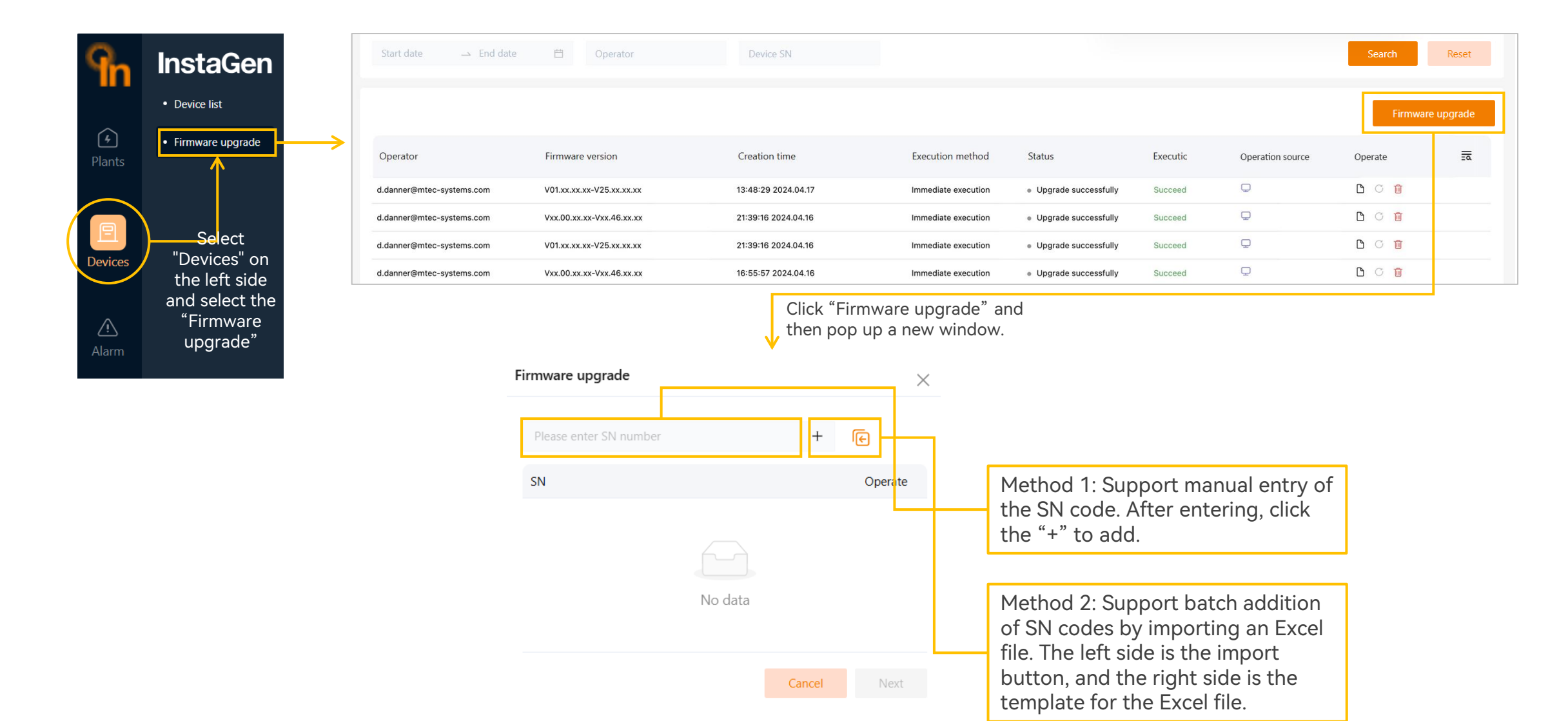

### **Create Subordinate Organzation Account**

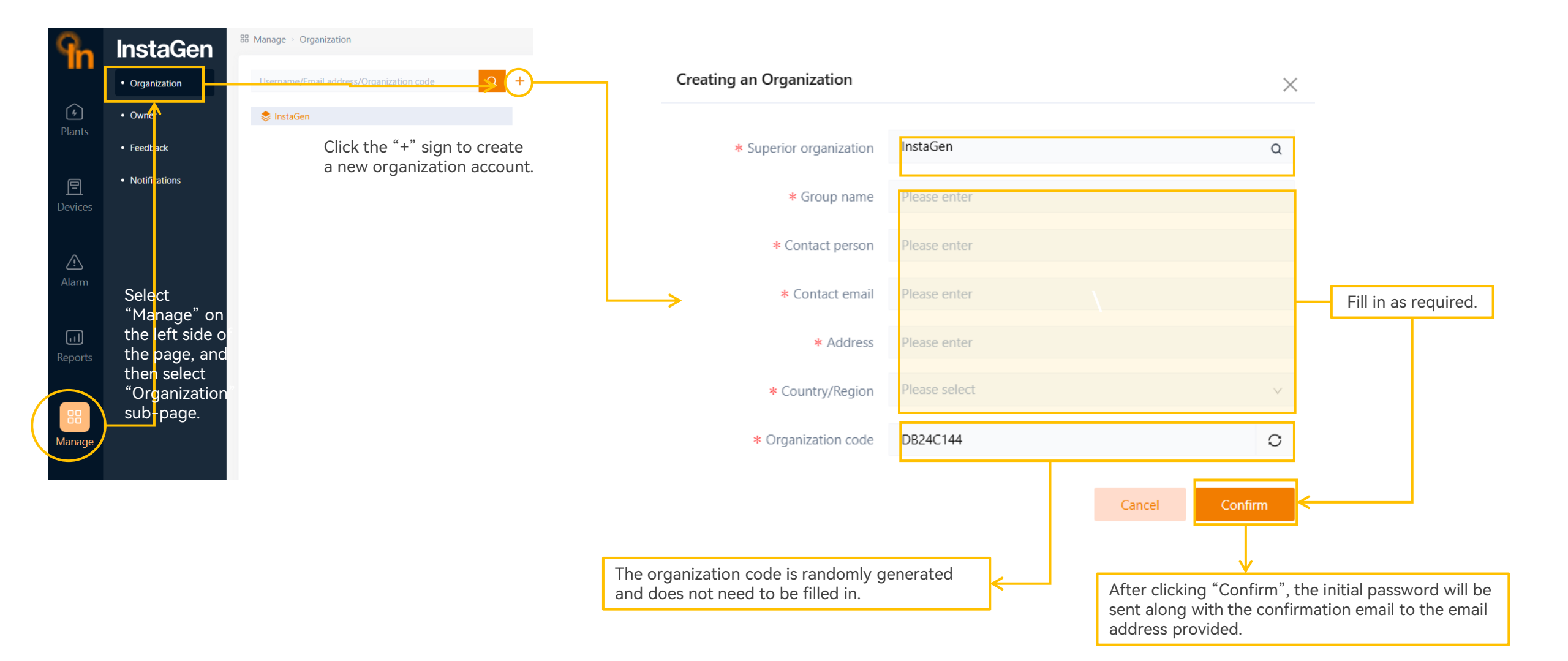

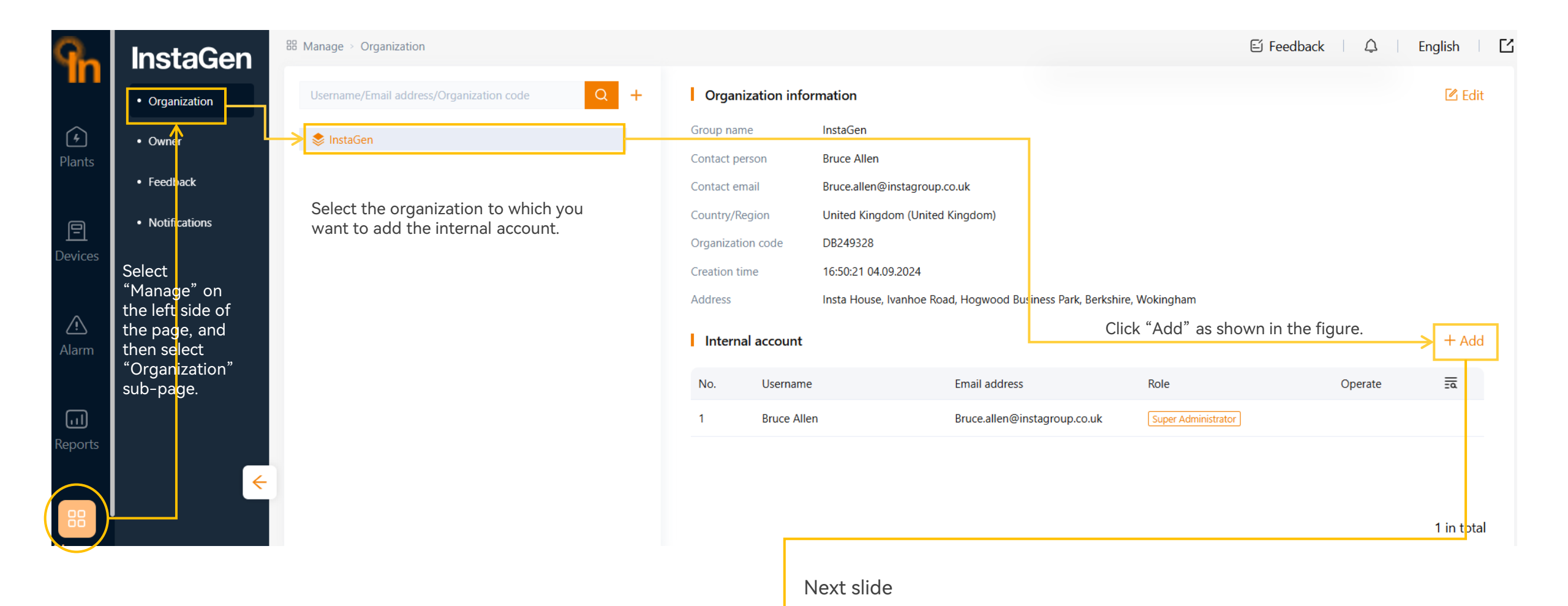

#### **Administrator Role**

The administrator role account has the authority to create and manage all internal accounts, access and modify all power plants and devices.

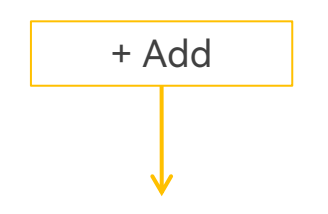

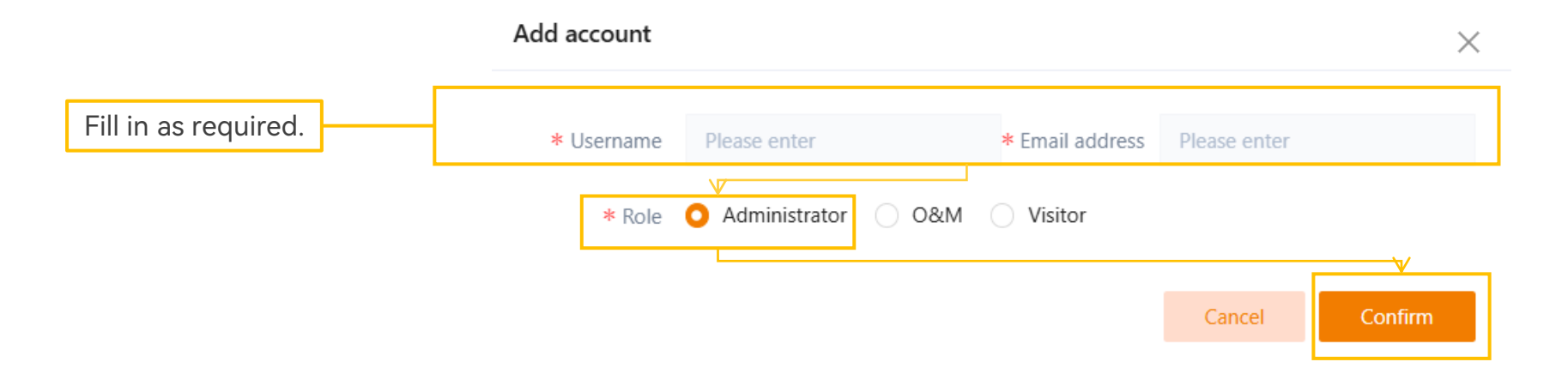

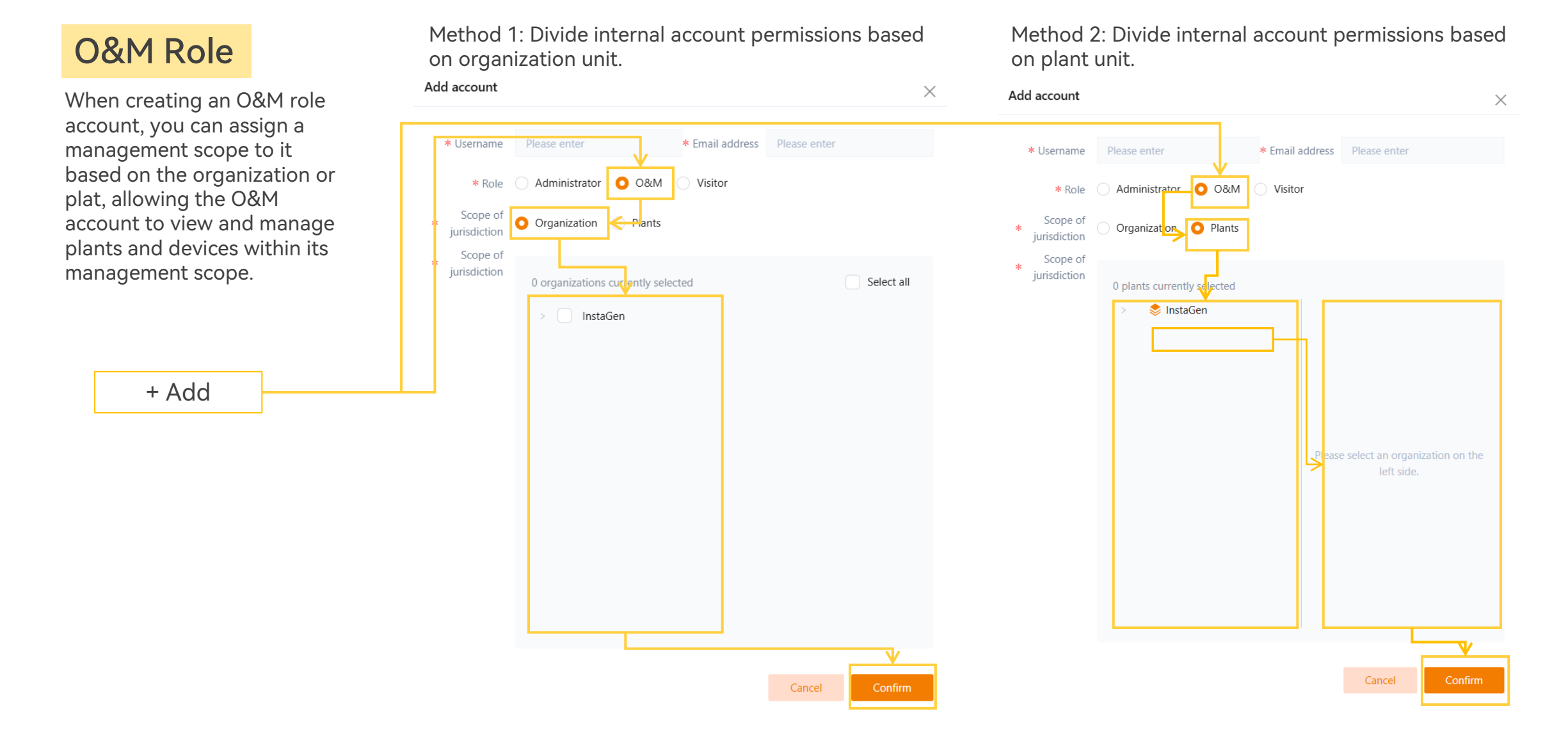

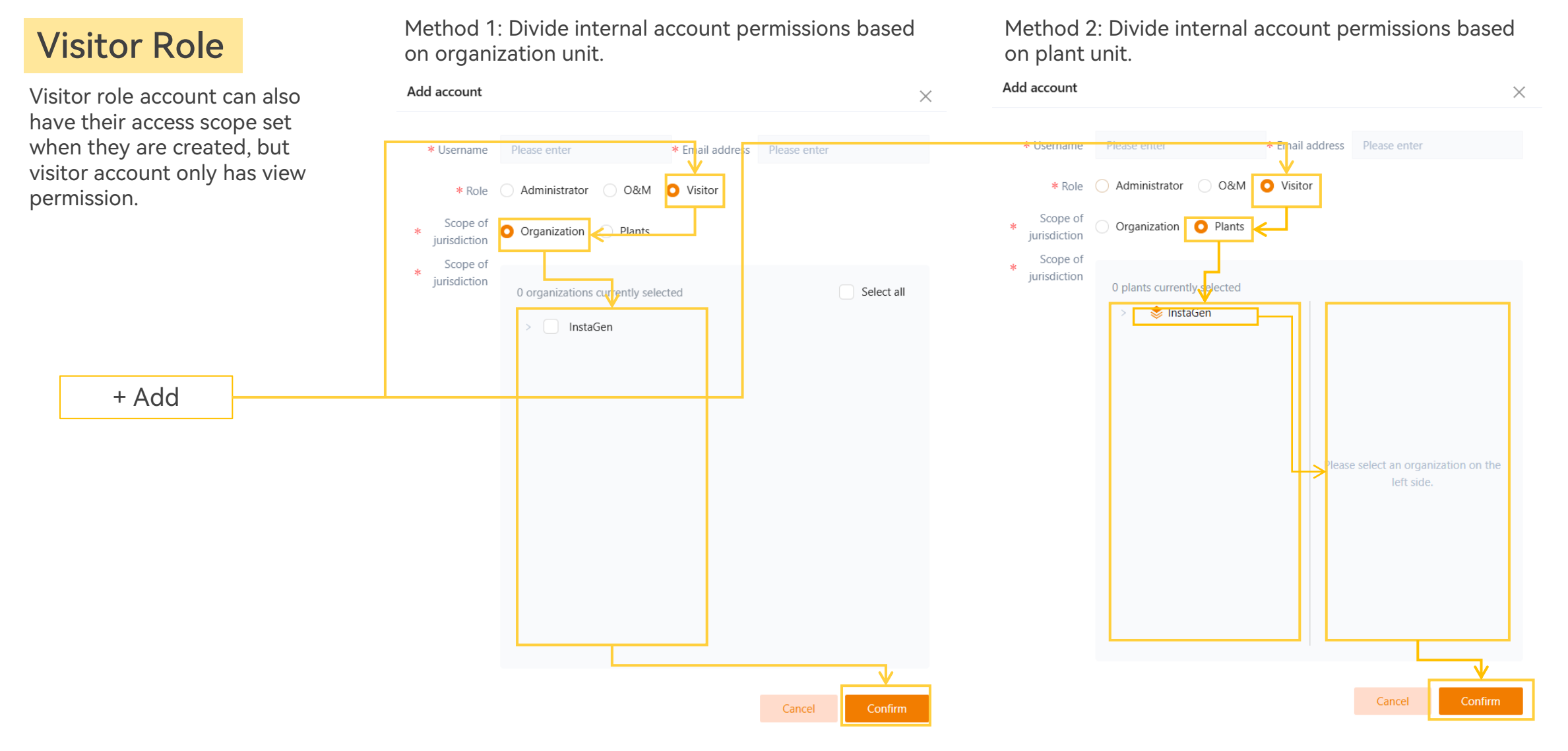

\*The page may change with updates, please refer to the actual website for the latest version.

### **Set the Push Method of Alarms**

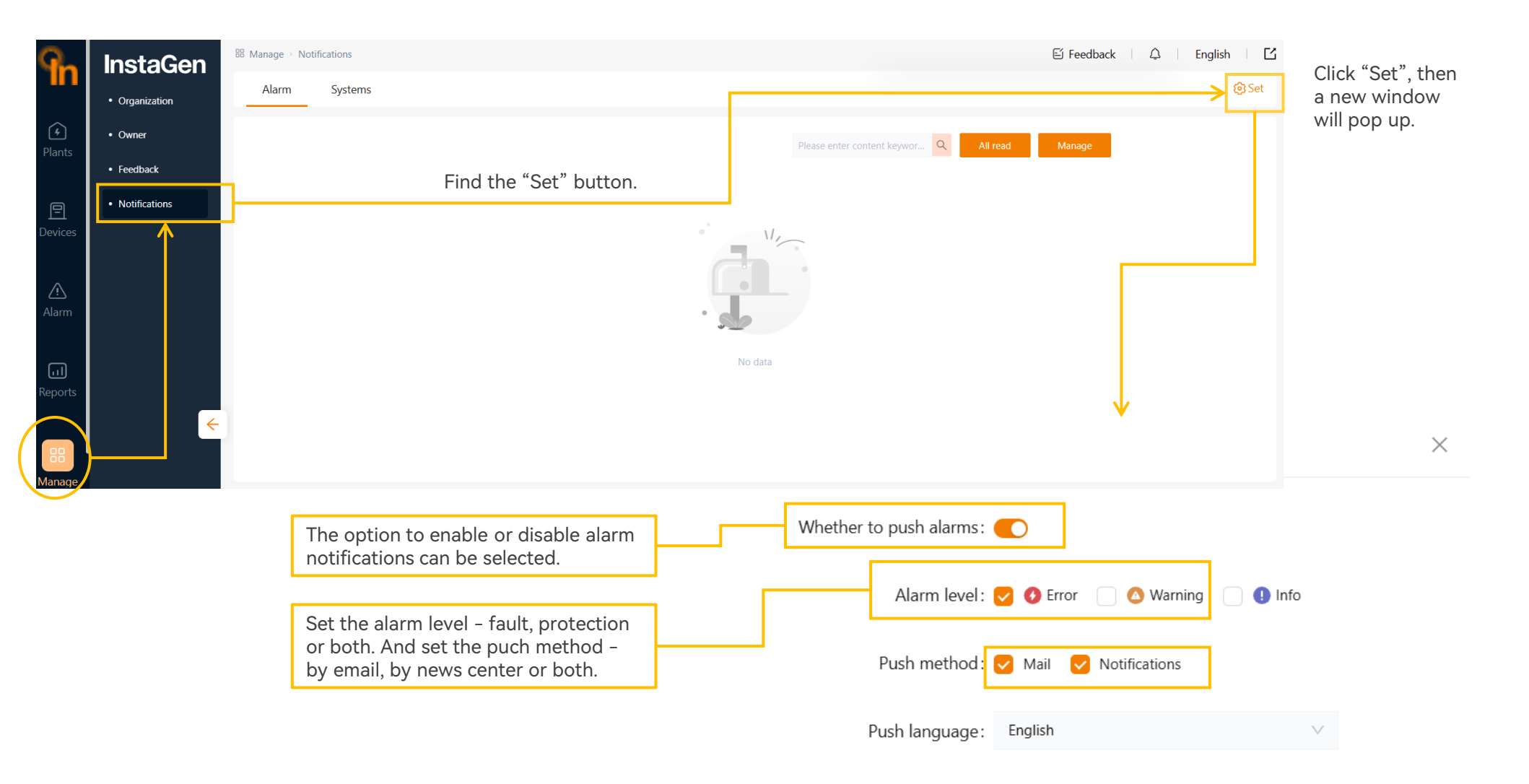

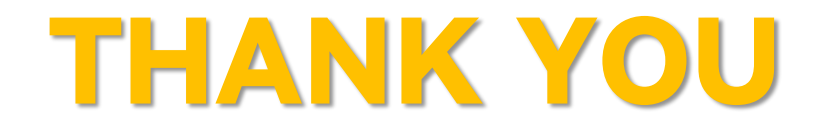